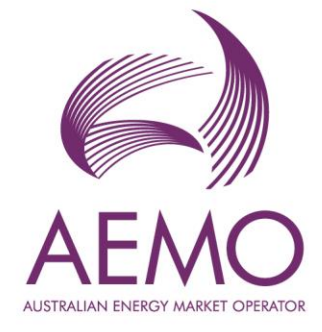

# WEMS MPI User Guide: Registration

August 2023

Version 1

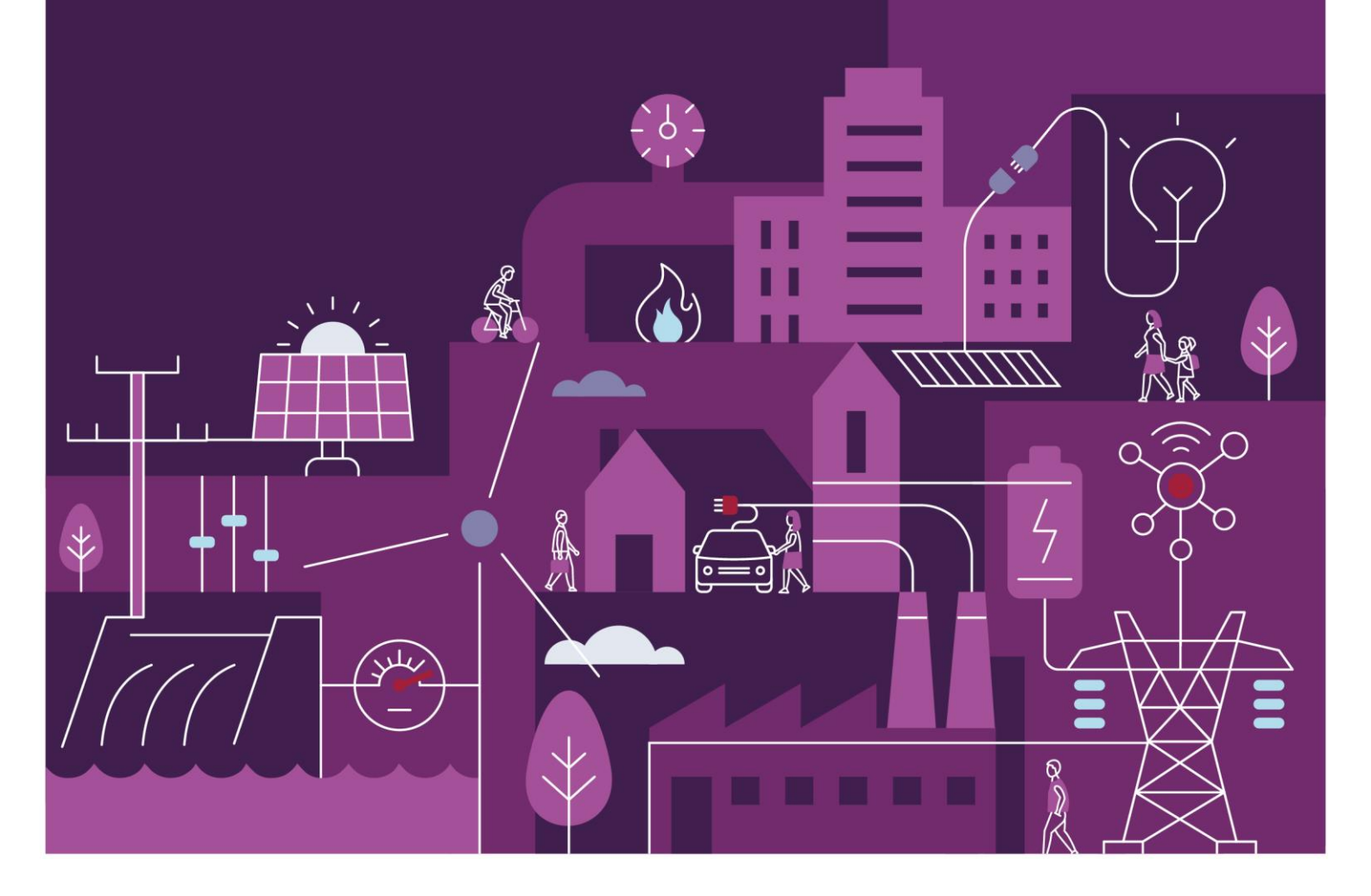

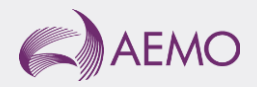

# Important notice

## Purpose

AEMO has prepared this document to provide information about the registration support process available to Market Participants for the Wholesale Electricity Market System (WEMS), as at the date of publication.

## Disclaimer

This document or the information in it may be subsequently updated or amended. This document does not constitute legal or business advice, and should not be relied on as a substitute for obtaining detailed advice about the Electricity Industry Act 2004, the Wholesale Electricity Market Rules, or any other applicable laws, procedures or policies. AEMO has made reasonable efforts to ensure the quality of the information in this document but cannot guarantee its accuracy or completeness.

Accordingly, to the maximum extent permitted by law, AEMO and its officers, employees and consultants involved in the preparation of this document:

- make no representation or warranty, express or implied, as to the currency, accuracy, reliability or completeness of the information in this document; and
- are not liable (whether by reason of negligence or otherwise) for any statements or representations in this document, or any omissions from it, or for any use or reliance on the information in it.

## Copyright

© 2023 Australian Energy Market Operator Limited. The material in this publication may be used in accordance with the <u>copyright permissions on AEMO's website</u>.

#### Version control

| Version | Release date   | Changes         |
|---------|----------------|-----------------|
| 1.0     | 11 August 2023 | Initial release |

# Contents

| 1     | Introduction                                                           | 6  |
|-------|------------------------------------------------------------------------|----|
| 2     | System Requirements                                                    | 6  |
| 3     | Accessing the System & navigating to Registration (SCED) Interface     | 6  |
| 4     | Common Information                                                     | 7  |
| 5     | Participant Registration                                               | 8  |
| 5.1   | Applications/ Change Request                                           | 8  |
| 5.1.1 | Pending                                                                | 8  |
| 5.1.2 | History                                                                | 9  |
| 5.2   | Participant Information (View/Edit)                                    | 10 |
| 5.2.1 | Current Effective and Future Accepted Participant Information          | 11 |
| 5.2.2 | Participant Information                                                | 11 |
| 5.2.3 | Participant Information Change Request                                 | 12 |
| 5.3   | Market Participant Standing Data (View/Edit)                           | 14 |
| 5.3.1 | Current Effective and Future Accepted Market Participant Standing Data | 14 |
| 5.3.2 | Market Participant Standing Data Change Request                        | 15 |
| 5.4   | Participant Registration Application Forms                             | 15 |
| 5.4.1 | Rule Participant Application Form                                      | 16 |
| 5.4.2 | Rule Participant Deregistration Application Form                       | 18 |
| 6     | Facility Registration                                                  | 19 |
| 6.1   | Facility Summary Table                                                 | 19 |
| 6.2   | Facility Details (View/Edit)                                           | 20 |
| 6.2.1 | Facility List                                                          | 21 |
| 6.2.2 | General Information                                                    | 21 |
| 6.2.3 | Standing Data                                                          | 25 |
| 6.2.4 | Separately Certified Component                                         | 27 |
| 6.2.5 | Facility Technology Type                                               | 30 |
| 6.2.6 | Reserve Capacity                                                       | 33 |
| 6.2.7 | Facility Reserve Capacity Status Change Request                        | 35 |
| 6.2.8 | Facility Reserve Capacity Temperature Information Change Request       | 36 |

| 6.2.9  | NDL Information                               | 36 |
|--------|-----------------------------------------------|----|
| 6.3    | DSP Summary Report                            | 37 |
| 6.4    | Facility Registration Application Forms       | 37 |
| 6.4.1  | Facility Registration Application Form        | 38 |
| 6.4.2  | Facility Deregistration Application Form      | 39 |
| 6.4.3  | Facility Transfer Intention Application Form  | 40 |
| 6.4.4  | Facility Transfer Application Form            | 41 |
| 6.4.5  | DSP NDL Association Application Form          | 42 |
| 6.4.6  | DSP NDL Contract Termination Application Form | 43 |
| 7      | Email Subscriptions                           | 45 |
| Glossa | ary                                           | 46 |

# Tables

| Table 1 | Standard MPI navigation items                       | 7  |
|---------|-----------------------------------------------------|----|
| Table 2 | File format for bulk NDL association/disassociation | 43 |

## **Figures**

| Figure 1  | User Management – Full Access or Read Only for Registration (SCED)     | 7  |
|-----------|------------------------------------------------------------------------|----|
| Figure 2  | Navigating to the Registration (SCED) interface                        | 7  |
| Figure 3  | Applications/Change Requests display                                   | 8  |
| Figure 4  | Search for pending Applications/Change Requests                        | 9  |
| Figure 5  | View all Applications/Change Requests                                  | 10 |
| Figure 6  | View Participant Information                                           | 11 |
| Figure 7  | Current Effective and Future Accepted Participant Information          | 11 |
| Figure 8  | Participant Information                                                | 12 |
| Figure 9  | Participant Information Change Request                                 | 13 |
| Figure 10 | Market Participant Standing Data (View/Edit)                           | 14 |
| Figure 11 | Current Effective and Future Accepted Market Participant Standing Data | 15 |
| Figure 12 | Rule Participant Application Forms                                     | 16 |
|           |                                                                        |    |

| Figure 13 | Rule Participant Registration Form                                                      | 17 |
|-----------|-----------------------------------------------------------------------------------------|----|
| Figure 14 | Declaration section of Rule Participant Registration Form                               | 17 |
| Figure 15 | Rule Participant Deregistration Form                                                    | 18 |
| Figure 16 | Facility Registration                                                                   | 20 |
| Figure 17 | Facility Summary Table                                                                  | 20 |
| Figure 18 | Facility Details (View/Edit)                                                            | 21 |
| Figure 19 | Current Effective and Future Accepted Facility General Information                      | 22 |
| Figure 20 | Facility General Information                                                            | 23 |
| Figure 21 | Facility General Information Change Request                                             | 24 |
| Figure 22 | Current Effective and Future Accepted Facility Standing Data                            | 25 |
| Figure 23 | Facility Standing Data                                                                  | 26 |
| Figure 24 | Facility Standing Data Change Request                                                   | 27 |
| Figure 25 | Current Effective and Future Accepted Separately Certified Component                    | 28 |
| Figure 26 | Current Effective and Future Accepted Separately Certified Component                    | 28 |
| Figure 27 | Separately Certified Component Change Request                                           | 30 |
| Figure 28 | Current Effective and Future Accepted Facility Technology Type                          | 31 |
| Figure 29 | Facility Technology Type Data                                                           | 32 |
| Figure 30 | Facility Technology Type Change Request                                                 | 33 |
| Figure 31 | Facility Reserve Capacity                                                               | 34 |
| Figure 32 | Current Effective and Future Accepted Facility Reserve Capacity Temperature Information | 35 |
| Figure 33 | Facility Reserve Capacity Temperature Information                                       | 35 |
| Figure 34 | Facility Reserve Capacity Status Change Request form                                    | 35 |
| Figure 35 | Facility Reserve Capacity Temperature Information Change Request                        | 36 |
| Figure 36 | NDL Information                                                                         | 37 |
| Figure 37 | DSP Summary Report display                                                              | 37 |
| Figure 38 | Application Forms for Facility Registration                                             | 38 |
| Figure 39 | Facility Registration Application Form                                                  | 39 |
| Figure 40 | Facility Deregistration Application Form                                                | 40 |
| Figure 41 | Facility Transfer Intention Application Form                                            | 41 |
| Figure 42 | Facility Transfer Application Form                                                      | 42 |
| Figure 43 | DSP NDL Association Application Form                                                    | 43 |
| Figure 44 | DSP NDL Contract Termination Application Form                                           | 44 |
| Figure 45 | Email Subscriptions                                                                     | 45 |
| Figure 46 | Email Subscriptions display                                                             | 45 |

# 1 Introduction

The purpose of this document is to describe the functions and capabilities of the Wholesale Electricity Market System Market Participant Interface and act as a guide to users. The WEMS Market Participant Interface (WEMS MPI) is the medium between the Market Participant and AEMO to exchange and submit registration information, trading submissions, and facilitate the extraction of reports.

This document is intended for WEMS MPI users.

# 2 System Requirements

Please refer to the Market Procedure: Data and IT Interface Requirements for more information on the necessary technical details and standards, software and hardware specifications, and security standards required for Market Participants to operate in the Wholesale Electricity Market (WEM).

# 3 Accessing the System & navigating to Registration (SCED) Interface

Prior to accessing the Registration (SCED) Interface, the following must be completed:

- 1. The user's Market Participant Administrator (MPA) must create a user account for the user and assign a Registration (SCED) access level of either "Full Access" or "Read Only", as seen in Figure 1.
- The user must complete the "WEMS RSA Token Request Form" and email the form to <u>wa.operations@aemo.com.au</u>. Refer to <u>Accessing WEMS Market Participant Interface Access</u> to download the form.

When the above actions have been completed, the user will have access to Registration (SCED) Interface, located in WEMS MPI at <u>https://wems.aemo.com.au/mpi.</u> After logging into WEMS MPI, the user can access the Registration (SCED) interface by clicking on Registration (SCED) on the top ribbon, as seen in Figure 2.

A Login Reference Guide is available at <u>https://wems.aemo.com.au/mpi</u> or from WA Energy Market Management team at <u>wa.operations@aemo.com.au.</u>

#### Figure 1 User Management – Full Access or Read Only for Registration (SCED)

|                                   | Full<br>Access | Read<br>Only |
|-----------------------------------|----------------|--------------|
| Energy Market                     |                |              |
| Reserve Capacity                  |                |              |
| Reports                           |                |              |
| Registration (Balancing)          |                |              |
| Registration (SCED)               |                |              |
| Settlements                       |                |              |
| Balancing                         |                |              |
| User Management                   |                |              |
| Reserve Capacity<br>Certification |                |              |
| Generator Performance Std         |                |              |
| CMS Congestion Engineer           |                |              |
| CMS Read Only                     |                |              |
|                                   |                |              |

#### Figure 2 Navigating to the Registration (SCED) interface

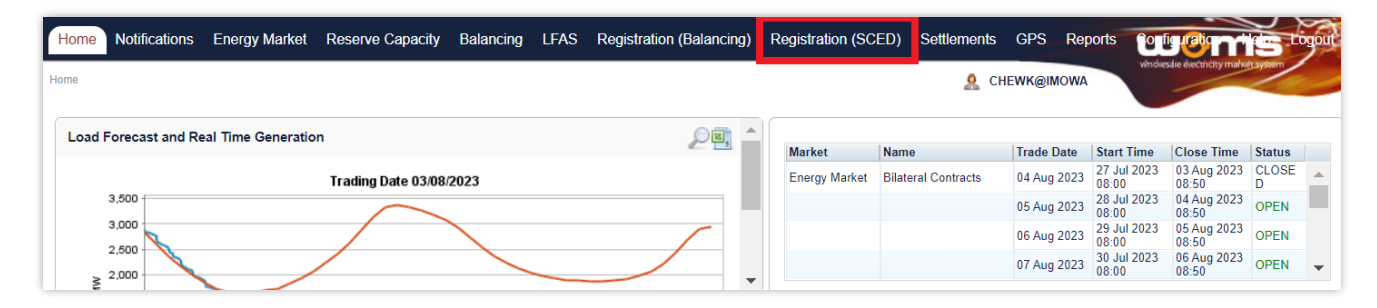

# **4** Common Information

Every webpage within the MPI contains the standard navigation items in Table 1.

#### Table 1 Standard MPI navigation items

| ltem             | Description                                                                                                    |
|------------------|----------------------------------------------------------------------------------------------------|
| Contact Us       | Provides AEMO contact details for queries related to the MPI and WEMS.                                                                                                    |
| Disclaimer       | Site specific disclaimer for MPI user.                                                                                                    |
| Help             | Provides the user guide of the application (this document).                                                                                                    |
| Logout           | Allows the user to logout from the application.                                                                                                    |
| Menu             | Allows navigating across the application.<br>Home, Notifications, Energy Market, Reserve Capacity, Balancing, LFAS, Registration, Settlements,<br>Reports, Configuration, Help, and Logout menu items are available. |
| User Name        | Name of the user that is logged in.                                                                                                    |
| WEMS Market Time | Displays the time of the WEMS (Australian Western Standard Time)                                                                                                    |

# **5** Participant Registration

To access the Registration dashboard for Real-Time Market which applies after New WEM Commencement Day (NWCD) select **Registration (SCED)** option from the WEMS MPI menu.

Note: The **Registration (Balancing)** dashboard will be available as a read-only option after NWCD. It contains all historic registration information for the Balancing Market and cannot be modified after New WEM Commencement Day. However, this guide will refer only to the Registration (SCED) functionality. Information on how to navigate the Registration (Balancing) dashboard will be contained in the historic version 6.22 of the MPI User Guide, which can be found at AEMO website (link <u>here</u>).

For assistance with Participant Registration, please contact WA Energy Market Management team at <u>wa.operations@aemo.com.au.</u>

## 5.1 Applications/ Change Request

The Applications/Change Requests function in WEMS MPI allows users to make the submissions to register or de-register as a Participant, and to update and view existing registration information.

To view pending or historical Applications/Change Requests, select **Registration (SCED) > Change Requests** to see the Applications/Change Requests heading (see Figure 3).

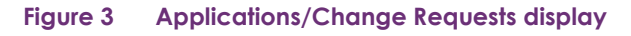

| Notifications Energy Market Res                                                                                     | serve Capacity Ba | alancing L      | FAS F    | Registration (Balancing) | Registration (SCEE | ) Settlemer | ts GPS | Networks | Reports       | Configuration  | Help | Logout | WC MS                 |
|----------------------------------------------------------------------------------------------------|-------------------|-----------------|----------|--------------------------|--------------------|-------------|--------|----------|---------------|----------------|------|--------|-----------------------|
|                                                                                                    |                   |                 |          |                          |                    |             |        |          | 8             |                |      | *      |                       |
| larket Participant Registration                                                                                     | Applications /    | Change Re       | quests F | Pending                  |                    |             |        |          |               |                |      |        |                       |
| ipplications / Change Requests<br>Pending<br>History                                                                | Participant User  | <b>~</b> ]      | Entity   |                          | Facilit<br>ALL     | Class       | ~      | Applic   | ation / Chang | e Request Type |      | ~      | AEMO Due Date<br>From |
| Participant Registration<br>Participant Information (View / Edit)<br>Market Participant Standing Data (View / Edit) | Change re         | equests not for | und      |                          |                    |             |        |          |               |                |      |        |                       |
| Application Forms                                                                                                   |                   |                 |          |                          |                    |             |        |          |               |                |      |        |                       |
| acility Registration<br>Facility Summary Table<br>Facility Details (View / Edit)<br>DSR Summary Report              |                   |                 |          |                          |                    |             |        |          |               |                |      |        |                       |
| Application Forms                                                                                                   |                   |                 |          |                          |                    |             |        |          |               |                |      |        |                       |
| eports / Tools                                                                                                    |                   |                 |          |                          |                    |             |        |          |               |                |      |        |                       |

#### 5.1.1 Pending

Click on **Pending** to show all the pending applications associated with Applications/Change Requests. These will be displayed in the main display (see Figure 4).

"**Pending**" means the application is yet to be approved by AEMO. The steps to search for pending Applications/Change Requests are:

- 1. Select one or more categories from the drop-down fields at the top of the window (see Figure 4):
- Participant User
- Entity (field which you can enter a Facility Short Name)
- Facility Class
- Application/Change Request Type
- 2. Use the AEMO Due Date field to filter the pending Applications/Change Requests by the date that the proposed date that AEMO must assess the application. This is 3 business days for Market Participant Standing Data and 20 business days for other applications. If no due dates are entered the Applications/Change Requests will automatically filter between the current date and one week in the future.
- 3. Enter the start and end dates of the search period into the From and To boxes by clicking on the calendar and selecting a date. Alternatively, the user can type the date directly into the box in the format dd/mm/yyyy.
- 4. Once the drop-down categories and/or dates have been selected, click the search button (the magnifying glass). This will list the pending applications which match the selected categories.
- 5. To reset the search parameters, click Reset.

To download the search results as a CSV file, click the Excel icon (under the magnifying glass). The default file name for the data is:

- Change\_request\_pending\_YYYYMMDDHHMISS

#### Figure 4 Search for pending Applications/Change Requests

| Applications / Change | Requests Pending |                |                                                                                           |                       |
|-----------------------|------------------|----------------|-------------------------------------------------------------------------------------------|-----------------------|
| Participant User      | Entity           | Facility Class | Application / Change Request Type           ALL                                       ALL | AEMO Due Date From to |
| Change requests no    | found            |                |                                                                                           |                       |

#### 5.1.2 History

Click on History to show all the Applications/Change Requests that have been submitted by the user. This includes Applications/Change Requests that have been:

- Accepted by AEMO;
- Rejected by AEMO;
- Withdrawn by the user; and
- Cancelled by the user.

The user can view the Application/Change Request by clicking the Reference Number on the far left of the Applications/Change Requests History table.

The steps to search for historical Applications/Change Requests are:

- 1. Select one or more categories from the drop-down fields at the top of the window (see Figure 5):
- Participant User
- Entity (field which you can enter a Facility Short Name)
- Facility Class
- Application/Change Request Type
- Status
- Use the Submitted/Requested/Accepted Date field to filter the historical Applications/Change Requests by the date that they were submitted, cancelled, withdrawn, accepted or rejected. If no dates are entered the Applications/Change Requests it will automatically filter between the current date and ten days in the past.
- 3. Enter the start and end dates of the search period into the From and To boxes by clicking on the calendar and selecting a date. Alternatively, the user can type the date directly into the box in the format dd/mm/yyyy.
- 4. Once the categories and/or dates have been selected, click the search button (the magnifying glass). This will list the historical applications matching the selected categories.
- 5. To reset the search parameters, click Reset.

# Home Notifications Energy Market Reserve Capacity Balancing LFAS Registration (Balancing) Registration (SCED) Settlements GPS Networks Reports Configuration Heip Logact Market Participant Registration Applications (Change Requests Applications (Change Requests History Application (Change Request History Application (Change Request History Date (Submitted Requested/Accepted) Tentige Request Type Status Date (Submitted Requested/Accepted) Tentige Request Type Status Date (Submitted Requested/Accepted) Tentige Request Type Status Date (Submitted Requested/Accepted) Tentige Request Type Status Entity Percessed Tentige Request Type Status Entity Percessed Tentige Request Type Status Entity Percessed Tentige Request Type Status Entity Percessed Tentige Request Type Status Entity Percessed Tentige Request Type Status Entity Percessed Tentige Request Registration Tentige Request Type Status Entity Percessed Tentige Request Registration Tentige Request Registration Registration Registration Registration Registration Registration Registration Registration Registratin Registration Registrat

#### Figure 5 View all Applications/Change Request

## 5.2 Participant Information (View/Edit)

The Participant Information (View/Edit) display (see Figure 6) allows the user to view Current Effective and Future Accepted Participant Information and the Participant Information section in relation to Participant registration details.

#### Figure 6 View Participant Information

| ome Notifications Energy Market Res                                                                                                    | serve Capacity Balancing LFAS    | Registration (Balancing) Registration (SCED)             | ) Settlements GPS | Networks Reports   | Configuration Help | Logout Wome        |        |
|----------------------------------------------------------------------------------------------------|----------------------------------|----------------------------------------------------------|-------------------|--------------------|--------------------|--------------------|--------|
|                                                                                                    |                                  |                                                          |                   | 2                  |                    | ~                  |        |
| larket Participant Registration                                                                                                    | Current Effective and Future Acc | epted Participant Information                            |                   |                    |                    |                    |        |
| pplications / Change Requests<br>Pending                                                                                                | Reference Number                 | Date Submitted                                           | Application / G   | hange Request Type | Effective From     | Status             |        |
| History                                                                                                    | 51615                            | 01/05/2023 00:00:00                                      | PARTICIPANT       | NFORMATION         | 01/05/2023         | ACCEP              | TED    |
| articipant Registration<br>Participant Information (View / Edit)<br>Market Participant Standing Data (View / Edit)<br>Application Forms | Page 1 of 1                      |                                                          |                   |                    |                    |                    |        |
| acility Registration<br>Facility Summary Table<br>Facility Details (View / Edit)                                                        | Participant Information          |                                                          |                   |                    |                    | 📝 Create Change Re | equest |
| DSP Summary Report<br>Application Forms                                                                                                 | Participant Status               | Rule Participant                                         |                   |                    |                    |                    |        |
| leports / Tools                                                                                                    | General Information              |                                                          |                   |                    |                    |                    |        |
| Email Subscriptions                                                                                                    | Short Name                       |                                                          |                   |                    |                    |                    |        |
|                                                                                                    | Organisation Name                |                                                          |                   |                    |                    |                    |        |
|                                                                                                    | Authorised Person                |                                                          |                   |                    |                    |                    |        |
|                                                                                                    | Current Rule Participant Class   |                                                          |                   |                    |                    |                    |        |
|                                                                                                    | Other Participant Types          | Meter Data Agent<br>Non Trading Participant<br>Regulator |                   |                    |                    |                    |        |
|                                                                                                    | Australian Business Number       |                                                          |                   |                    |                    |                    |        |
|                                                                                                    | Mailing Address                  | 112 North Lake Road                                      |                   |                    |                    |                    |        |
|                                                                                                    | City/Town                        |                                                          |                   |                    |                    |                    |        |
|                                                                                                    | State                            | Western Australia                                        |                   |                    |                    |                    |        |
|                                                                                                    | Postal Code                      |                                                          |                   |                    |                    |                    |        |
|                                                                                                    | Country                          | Australia                                                |                   |                    |                    |                    |        |

#### 5.2.1 Current Effective and Future Accepted Participant Information

The Current Effective and Future Accepted Participant Information displays the log of relevant submitted Change Requests that have been accepted by AEMO.

The Change Requests are listed chronologically from the most recently accepted.

The status of the Change Requests in this display only shows those in Accepted status (see Figure 7); refer to Section 5.1 to view Change Requests of all statuses.

The user can browse through the submitted Change Requests by clicking on the page numbers below the table.

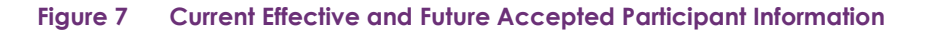

| Current Effective and Future Approved Participant Information |                     |                                   |                |          |  |  |  |  |  |
|---------------------------------------------------------------|---------------------|-----------------------------------|----------------|----------|--|--|--|--|--|
| Reference Number                                              | Date Submitted      | Application / Change Request Type | Effective From | Status   |  |  |  |  |  |
| <u>21117</u>                                                  | 14/11/2013 10:14:00 | PARTICIPANT INFORMATION           | 16/11/2013     | ACCEPTED |  |  |  |  |  |
| 1                                                             |                     |                                   |                |          |  |  |  |  |  |
| Page 1 of 1                                                   |                     |                                   |                |          |  |  |  |  |  |

#### 5.2.2 Participant Information

The Participant Information display provides the current effective information and includes the following subsections (see Figure 8):

• Participant Status;

- General Information (including short name, organisation name, Rule Participant Class, main contact details); and
- Financial Information.

This display will be partially completed when the user first gains access to WEMS, prior to the Participant Registration process being finalised.

The user should review all information in their Participant Information display and add or update data by submitting a Change Request (see section 5.2.3).

Note:

• It is the Participant's responsibility to ensure that the information provided is up to date and relevant for each of the respective sections of the Participant Information display.

|                                |                                                    | Create Change Request |
|--------------------------------|----------------------------------------------------|-----------------------|
| Participant Information        |                                                    |                       |
| Participant Status             | Rule Participant                                   |                       |
| General Information            |                                                    |                       |
| Short Name                     |                                                    |                       |
| Organisation Name              |                                                    |                       |
| Authorised Person              |                                                    |                       |
| Current Rule Participant Class |                                                    |                       |
| Other Participant Types        | Meter Data Agent Non Trading Participant Regulator |                       |
| Australian Business Number     |                                                    |                       |
| Mailing Address                |                                                    |                       |
| City/Town                      |                                                    |                       |
| State                          | Western Australia                                  |                       |
| Postal Code                    |                                                    |                       |
| Country                        | Australia                                          |                       |
| Phone                          |                                                    |                       |
| Fax                            |                                                    |                       |
| Email                          |                                                    |                       |
| Website                        |                                                    |                       |
| Main Contact User              |                                                    |                       |
| Financial Information          |                                                    |                       |
| Bank Name                      |                                                    |                       |

#### Figure 8 Participant Information

#### 5.2.3 Participant Information Change Request

The steps to submit a Change Request to add or update Participant Information are:

- Click the Create Change Request button on the top right of the Participant Information display (see Figure 8.) This will open a Change Request form (see Figure 9).
- 2. Enter a date for the Proposed Effective Date. This is the date from which the Participant Information will be made effective in WEMS if it is approved by AEMO. The user can select a date from the calendar or enter a date manually in the format dd/mm/yyyy.

- The Previous Effective Data column displays the data that has been previously approved by AEMO and was effective immediately preceding the new requested Effective Date for the current Change Request.
- 4. Input new information into the fields within the New Effective Data column. All the fields must be completed. If only a few fields are to be changed, the user can click "Copy Previous Data to New Data Fields" at the top right. This will copy all the previous data to the new form. The user can then edit the fields that are most relevant to their Change Request.
- 5. When the Change Request form has been completed, click Submit to provide the information to AEMO for review. If the user decides not to submit the Change Request, click Back.
- After clicking Submit, a pop-up window will be displayed asking the user to confirm they wish to "Submit the information for review". After clicking OK, the user will be directed to the Applications / Change Requests Pending window, where the Change Request will be logged.
- 7. If the user has submitted the Change Request form and it has not been Accepted nor Rejected by AEMO, the user can cancel the Change Request before it becomes effective. This can be done locating the Change Request in the Applications / Change Requests Pending screen (see section 5.1.1) and by clicking on the Cancel button at the bottom of the Change Request.

| Participant Information Change Reques             | t                                                                                        |                                                    |
|---------------------------------------------------|------------------------------------------------------------------------------------------|----------------------------------------------------|
| Change Request Type                               | PARTICIPANT INFORMATION                                                                  |                                                    |
| Proposed Effective Date *                         | 28/05/2023                                                                               |                                                    |
| Please Note: Participant Information and Market F | Participant Standing Data are effective and available for use from the Sch               | neduling Day (i.e. the day before the Trading Day) |
|                                                   |                                                                                          | Copy Previous Data to New Data Fields              |
| General Information                               |                                                                                          |                                                    |
| Data Field                                        | Previous Effective Data                                                                  | New Effective Data                                 |
| Short Name                                        |                                                                                          |                                                    |
| Organisation Name *                               |                                                                                          |                                                    |
| Authorised Person *                               |                                                                                          |                                                    |
| Other Participant Types                           | <ul> <li>Meter Data Agent</li> <li>Non Trading Participant</li> <li>Regulator</li> </ul> | Meter Data Agent Non Trading Participant Regulator |
| Australian Business Number *                      |                                                                                          |                                                    |
| Mailing Address                                   |                                                                                          |                                                    |
| City/Town                                         |                                                                                          |                                                    |
| State                                             | Western Australia                                                                        | Western Australia                                  |
| Postal Code                                       |                                                                                          |                                                    |
| Country                                           | Australia                                                                                | Australia 🗸                                        |
| Phone                                             |                                                                                          |                                                    |
| Fax                                               |                                                                                          |                                                    |
| Email                                             |                                                                                          |                                                    |
| Website                                           |                                                                                          |                                                    |
| Main Contact User *                               |                                                                                          | ·                                                  |

#### Figure 9 Participant Information Change Request

## 5.3 Market Participant Standing Data (View/Edit)

The Market Participant Standing Data display (see Figure 10) allows the user to view or submit a Change Request to update the maximum Loss Factor adjusted quantity of energy for the purposes of trading in Short Term Energy Market (STEM).

This value is used to set a Market Participant's Portfolio Demand Curve is the maximum cumulative quantity that a Market Participant is prepared to buy from the Short Term Energy Market (STEM) as referenced in Appendix 6 of the <u>WEM Rules.</u>

Any changes to this value will affect the Market Participant's single STEM Price Curve and the values that are converted into STEM Bids and STEM Offers relative to its Net Bilateral Position.

The Market Participant Standing Data is required for Rule Participants registered under the Market Participant Class.

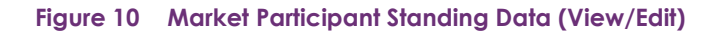

| Change Request                                                                                              |                                                                       |              |         |          |
|----------------------------------------------------------------------------------------------------|-----------------------------------------------------------------------|--------------|---------|----------|
| Request Type                                                                                                | MP STANDING DATA                                                      |              |         |          |
| Proposed Effective Date                                                                                     | 11/08/2023                                                            |              |         |          |
| Market Participant Details                                                                                  |                                                                       |              |         |          |
| Data Field                                                                                                  |                                                                       | New Effectiv | ve Data |          |
| For each Market Participant, the maxi                                                                       | mum Loss Factor adjusted quantity                                     | of           |         |          |
| energy, in units of MWh, that could be<br>by the Market Participant's Registered<br>Loads [Appendix 1(a)] * | consumed during a Trading Interv<br>I Facilities and Non-Dispatchable | al           |         |          |
|                                                                                                    |                                                                       |              |         | 🔒 Submit |
|                                                                                                    |                                                                       |              |         |          |

#### 5.3.1 Current Effective and Future Accepted Market Participant Standing Data

The Current Effective and Future Accepted Market Participant Standing Data displays the log of relevant submitted Change Requests that have been accepted by AEMO (see Figure 11).

The Change Requests are listed chronologically from most recently accepted. Each submission details the date on which it was submitted and its effective date. The status of the Change Requests in this display only shows those in Accepted status; refer to Section 5.1 to view Change Requests of other statuses.

#### Figure 11 Current Effective and Future Accepted Market Participant Standing Data

| Market Participant Registration                                                                                     | Current Effective and Future Accepted Market Participant Standing Data        |                                                                                                    |                                                                        |                |                      |  |  |
|----------------------------------------------------------------------------------------------------|-------------------------------------------------------------------------------|----------------------------------------------------------------------------------------------------|------------------------------------------------------------------------|----------------|----------------------|--|--|
| Applications / Change Requests                                                                                      | Reference Number                                                              | Date Submitted                                                                                           | Application / Change Request Type                                      | Effective From | Status               |  |  |
| History                                                                                                    | 70308                                                                         | 17/03/2023 00:00:00                                                                                      | MP STANDING DATA                                                       | 17/03/2023     | ACCEPTE              |  |  |
| Participant Registration<br>Participant Information (View / Edit)<br>Market Participant Standing Data (View / Edit) |                                                                               |                                                                                                    |                                                                        |                |                      |  |  |
| Application Forms                                                                                                   |                                                                               |                                                                                                    |                                                                        |                | Carde Oberes Descel  |  |  |
| acility Registration<br>Facility Summary Table                                                                      | Market Participant Standing Dat                                               | ta                                                                                                    |                                                                        |                | Cleale Change Reques |  |  |
| Facility Details (View / Edit)<br>DSP Summary Report                                                                | Market Participant Details                                                    |                                                                                                    |                                                                        |                |                      |  |  |
| Application Forms                                                                                                   | For each Market Participant, the max<br>during a Trading Interval by the Mark | imum Loss Factor adjusted quantity of energy, in<br>tet Participant's Registered Facilities and Non-Disp | units of MWh, that could be consumed<br>atchable Loads [Appendix 1(a)] |                |                      |  |  |
| Reports / Tools<br>Email Subscriptions                                                                              |                                                                               |                                                                                                    |                                                                        |                |                      |  |  |

#### 5.3.2 Market Participant Standing Data Change Request

The steps to submit a Market Participant Standing Data Change Request are:

- Click on Market Participant Standing Data (View/Edit) in the Application Forms section. (See Figure 10)
- 2. Select Create Change Request at the top right of the form.
- 3. Complete the Market Participant Details section by updating the maximum Loss Factor adjusted quantity of energy the Market Participant can consume in Trading Interval for the purposes of trading in Short Term Energy Market (STEM).
- 4. Enter a date for the Proposed Effective Date. This is the date from which the Market Participant Standing Data information will be made effective in WEMS if it is approved by AEMO. The date will automatically default to 2 calendar days from the current date. The user can select a date from the calendar or enter a date manually in the format dd/mm/yyyy.
- 5. When the application form has been completed, click Submit to provide the information to AEMO for review. If the user decides not to submit the form, click Back.
- 6. After clicking Submit, a pop-up window will be displayed asking the user to confirm they wish to "Submit this information for review". After clicking Ok, the user will be directed to the Pending Approval window, where the application form will be logged.

## 5.4 Participant Registration Application Forms

The application forms that can be submitted in relation to Participant Registration are (see Figure 12):

- Rule Participant Registration
- Rule Participant Deregistration

If the Participant has not yet registered, then the Rule Participant Deregistration form will be greyed out. If the Participant has already registered, then the Rule Participant Registration form will be greyed out. While registering in a Rule Participant class, a user will have a restricted view of the MPI.

#### Figure 12 Rule Participant Application Forms

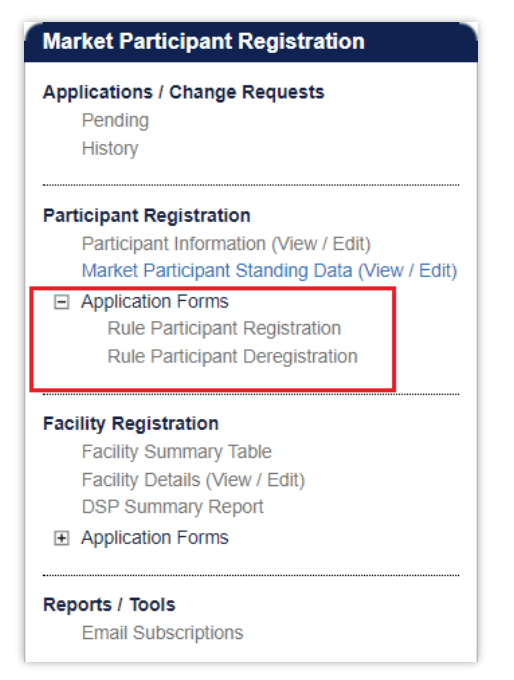

#### 5.4.1 Rule Participant Application Form

The Registration system will automatically populate the respective fields of the form with the current effective information from the Participant Information Data Change Request. It is therefore important to have up to date information and data before submitting the form.

The steps to submit an application for Rule Participant Registration are:

- 1. Click on Rule Participant Registration under the Application Forms section.
- 2. Complete the Registration Information section of the form (see
- 3. Figure 13) by selecting the radio buttons relevant to the application, including select the relevant Rule Participant Class from which the Participant wants to register.
- 4. Nominating a date on which the Rule Participant Registration will be effective from, upon approval by AEMO. The date field will automatically default to 2 Business Days from the current date. The user can select a date from the calendar or enter a date manually in the format dd/mm/yyyy.
- 5. The Contact Information, Invoicing and Tax Details, and Additional Market Participant Information sections will be populated automatically from the Participant Information Data Change Request. The user should review the information to ensure it is accurate and up to date.
- 6. Complete the Declaration section (see Figure 14). The user must review and tick all the relevant boxes, and if necessary, upload documents to support the application if required by AEMO.
- 7. When the application form has been completed, click Submit to provide the information to AEMO for review. If the user decides not to submit the form, click Back.
- 8. After clicking Submit, a pop-up window will be displayed asking the user to confirm they wish to "Submit the information for review". After clicking OK, the user will be directed to the Pending Approval window, where the application form will be logged.

9. If the user has submitted the Change Request form and it has not been Accepted nor Rejected by AEMO, the user can cancel the Change Request before it becomes effective. This can be done locating the Change Request in the Applications / Change Requests Pending screen (see section 5.1.1) and by clicking on the Cancel button at the bottom of the Change Request.

| Figure 13 | Rule | Participant | Registration | Form |
|-----------|------|-------------|--------------|------|
|-----------|------|-------------|--------------|------|

| Rule Participant Registration                                                                                                    |                    |
|----------------------------------------------------------------------------------------------------|--------------------|
|                                                                                                    |                    |
| Registration Information                                                                                                    |                    |
| Registered Rule Participant Class                                                                                                | Market Participant |
| Please indicate the Rule Participant Class for which this application relates (MR 2.33.1.f) $st$                                 | O Network Operator |
| Please indicate the date at which you wish your registration to be effective (MR 2.33.1.k) *                                     | 12/04/2023         |
| Please indicate whether applicant is seeking an exemption from the requirement to register as a Rule Participant (MR 2.33.1.g) * | ⊖Yes ⊖No           |
| Contact Information (MR 2.33.1.c)                                                                                                |                    |
| Name of Participant Organisation                                                                                                 |                    |
| Unique Name of Participant given by AEMO                                                                                         |                    |
| Name of Authorised Person                                                                                                    |                    |
| Australian Business Number                                                                                                    |                    |
| Mailing Address                                                                                                    |                    |
| City/Town                                                                                                    |                    |
| State                                                                                                    |                    |
| Postal Code                                                                                                    |                    |
| Country                                                                                                    |                    |
| Phone                                                                                                    |                    |
| Fax                                                                                                    |                    |
| Email                                                                                                    |                    |
| Website                                                                                                    |                    |
| Main Contact User                                                                                                    |                    |
| Invoicing and Tax Details (MR 2.33.1.d, MR 2.33.1.e)                                                                             |                    |
| Bank Name                                                                                                    |                    |
| Branch Name                                                                                                    |                    |
| Branch Description                                                                                                    |                    |

#### Figure 14 Declaration section of Rule Participant Registration Form

| Declaration                                                                                                    |                     |
|----------------------------------------------------------------------------------------------------|---------------------|
| I have provided AEMO with the relevant non-refundable Application Fee (MR 2.33.1.a) *                                                                                 |                     |
| Please confirm that the Rule Participant for which this application relates has implemented the necessary<br>processes required by these Market Rules (MR 2.33.1.i) * |                     |
| Please attach information that will be used for the purposes of determining credit limits (MR 2.33.1.I)                                                               | Upload New Document |
| I hereby declare the Rule Participant indicated on this application form is aware of its obligations as set<br>out in the Market Rules (MR 2.33.1.n) *                | 0                   |
| Completed WEM Rule Participant Declaration Form *                                                                                                    | Upload New Document |
| If AEMO has asked you to include further information to support your Application for Registration, please<br>attach here (MR 2.33.1.m) (optional)                     | Upload New Document |
| I hereby declare that the information provided in this Application Form is accurate (MR 2.33.1.0) $^{*}$                                                              |                     |
|                                                                                                    | <b>a</b> Submit     |

#### 5.4.2 Rule Participant Deregistration Application Form

The steps to submit an Application for Rule Participant Deregistration are:

- 1. Click on Rule Participant Deregistration under the Application Forms section.
- 2. Complete the Registration Information section of the form (see Figure 15) by selecting the radio button of the relevant Participant Class from which the Participant wants to register.
- 3. Insert the date that was provided in the approved Declaration of Rule Participant Deregistration Form. The date will automatically default to 2 Business Days from the current date. The user can select a date from the calendar or enter a date manually in the format dd/mm/yyyy.
- 4. Complete the Declaration section. If necessary, upload documents to support the application if required by AEMO.
- 5. When the application form has been completed, click Submit to provide the information to AEMO for review.
- After clicking Submit, a pop-up window will be displayed asking the user to confirm they wish to "Submit the information for review". After clicking OK, the user will be directed to the Pending Approval window, where the application form will be logged.
- 7. If the user has submitted the Change Request form and it has not been Accepted nor Rejected by AEMO, the user can cancel the Change Request before it becomes effective. This can be done locating the Change Request in the Applications / Change Requests Pending screen (see section 5.1.1) and by clicking on the Cancel button at the bottom of the Change Request.

| Registration Information                                                                                                    |                                 |
|----------------------------------------------------------------------------------------------------|---------------------------------|
| Please note that there is no application fee payable for a Rule Participant Deregist                                                                    | ation Application (MR 2.33.2.a) |
| Name of Participant organisation (MR 2.33.2.b)                                                                                                    |                                 |
| Unique name for the Participant given by AEMO (MR 2.33.2.b)                                                                                             |                                 |
| Current Rule Participant Class (MR 2.33.2.c)                                                                                                    |                                 |
| Please indicate the applicable Rule Participant Classes to which this Deregistration<br>Application relates (MR 2.33.2.c) *                             | Market Participant              |
| Please indicate the date at which you wish your deregistration to be effective (MR 2.33.2.d) $^{\star}$                                                 | 02/10/2023                      |
| Declaration                                                                                                    |                                 |
| Completed WEM Rule Participant Deregistration Declaration Form $^*$                                                                                     | Upload New Document             |
| If AEMO has asked you to include further information to support your Application for Deregistration, please attach here (MR 2.33.2.e) <i>(optional)</i> | Upload New Document             |
| I hereby declare that the information provided in this Application Form is accurate (MR 2.33.2.f) $^{\ast}$                                             |                                 |

#### Figure 15 Rule Participant Deregistration Form

# 6 Facility Registration

This section should be read in conjunction with the WEM Procedure: Facility Registration Processes.

To access the Registration dashboard for Real-Time Market which applies after New WEM Commencement Day (NWCD) select Registration (SCED) option from the WEMS MPI menu.

The Facility Registration function of the WEMS MPI supports Facility related activities in the WEM. Note: The Registration (Balancing) dashboard will be available as a read-only option after New WEM

Commencement Day. It contains all historic registration information for the Balancing Market and cannot be modified after New WEM Commencement Day. However, this guide will refer only to the Registration (SCED) functionality. Information on how to navigate the Registration (Balancing) dashboard will be contained in the historic version 6.22 of the MPI User Guide, which can be found at AEMO website (link <u>here</u>)

For assistance with Participant Registration, please contact WA Energy Market Management team at <u>wa.operations@aemo.com.au.</u>

## 6.1 Facility Summary Table

The Facility Summary Table (see Figure 16) displays the current state of the Participant's facilities and includes Facility Name, Aggregated Facility Status, Facility Class or Non-Dispatchable Load, Date of Registration, and Date of Deregistration.

The Facilities are grouped into Candidates for Registration (i.e. facilities that have been created but not registered), Active (i.e. registered), Deregistered Facilities, Facilities Intended for Transfer, and, Transferred Facilities.

To filter the list by the Effective Date of Commencement of the Facility (see Figure 17), select a date from the calendar, or enter a date manually in the format dd/mm/yyyy. Click the Magnifier button to filter.

#### Figure 16 Facility Registration

| 4pp  | Pending<br>History                             |
|------|------------------------------------------------|
| Part | icipant Registration                           |
|      | Participant Information (View / Edit)          |
|      | Market Participant Standing Data (View / Edit) |
| +    | Application Forms                              |
| aci  | ility Registration                             |
|      | Facility Summary Table                         |
|      | Facility Details (View / Edit)                 |
|      | DSP Summary Report                             |
| +    | Application Forms                              |
| Don  | orts / Tools                                   |
| ven. |                                                |

#### Figure 17 Facility Summary Table

| Facility Summary Table              |                               |                                         |                         |                        |  |  |
|-------------------------------------|-------------------------------|-----------------------------------------|-------------------------|------------------------|--|--|
| Effective Date of Commencement From |                               |                                         |                         |                        |  |  |
| Facility Name 🔺                     | Aggregated<br>Facility Status | Facility Class or Non-Dispatchable Load | Date of<br>Registration | Date of Deregistration |  |  |
| Candidates for Registration         |                               |                                         |                         |                        |  |  |
|                                     | NORMAL                        | Demand Side Programme                   | N/A                     | N/A                    |  |  |
|                                     | NORMAL                        | Non-Scheduled Facility                  | N/A                     | N/A                    |  |  |
|                                     | NORMAL                        | Non-Scheduled Facility                  | N/A                     | N/A                    |  |  |
| Active Facilities                   |                               |                                         |                         |                        |  |  |
|                                     |                               | No results found                        |                         |                        |  |  |
| Deregistered Facilities             |                               |                                         |                         |                        |  |  |
|                                     |                               | No results found                        |                         |                        |  |  |
| Facilities Intended for Transfer    |                               |                                         |                         |                        |  |  |
|                                     |                               | No results found                        |                         |                        |  |  |
| Transferred Facilities              |                               |                                         |                         |                        |  |  |
|                                     |                               | No results found                        |                         |                        |  |  |
|                                     |                               |                                         |                         |                        |  |  |

## 6.2 Facility Details (View/Edit)

The Facility Details display (see Figure 18) contains the following sub-sections, which detail the specific data related to the registration of each Facility:

- Facility List
- General Information

- Standing Data
- Reserve Capacity
- Separately Certified Component (only applicable to Scheduled Facility and Semi-Scheduled Facility)
- Facility Technology Type (if applicable)
- NDL Information (if the facility is an NDL).

These sub-sections are outlined in more detail in the below sections.

Note:

• It is the Rule Participant's responsibility to ensure that the information provided is up to date and relevant for each of the respective sections.

#### Figure 18 Facility Details (View/Edit)

| Market Participant Registration                                                                                                    | Facility List                                                                                      | General Standing Reserve Separately Certified Facility Technology<br>Information Data Capacity Component Type |
|----------------------------------------------------------------------------------------------------|----------------------------------------------------------------------------------------------------|----------------------------------------------------------------------------------------------------|
| Applications / Change Requests<br>Pending<br>History                                                                                     | Candidate for Registration                                                                         | Current Effective and Future Accepted Facility General Information                                            |
| Participant Registration<br>Participant Information (View / Edit)<br>Market Participant Standing Data (View / Edit)<br>Application Forms | Active Facilities<br>No results found                                                              | No Accepted Facility General Information Change Requests found.                                               |
| Facility Registration<br>Facility Summary Table<br>Facility Details (View / Edit)<br>DSP Summary Report                                  | No results found<br>Facilities Intended for Transfer<br>No results found<br>Transferred Facilities | Facility General Information                                                                                  |
| Application Forms                                                                                                    | No results found                                                                                   | Facility General Information                                                                                  |
| Reports / Tools                                                                                                    | No results found                                                                                   | Facility Name (MR 2.33.3.(c)i)                                                                                |
| Email Subscriptions                                                                                                    |                                                                                                    | Facility Owner (MR 2.33.3.(c)ii)                                                                              |
|                                                                                                    |                                                                                                    | Facility Class                                                                                                |
|                                                                                                    |                                                                                                    | City/Town                                                                                                    |
|                                                                                                    |                                                                                                    | State                                                                                                    |
|                                                                                                    |                                                                                                    | Postal Code                                                                                                   |
|                                                                                                    |                                                                                                    | Country                                                                                                    |

#### 6.2.1 Facility List

The Facility List menu lists the Facility Short Names representing the Rule Participant's facilities that are Candidates for Registration (i.e. facilities that have been created but not yet registered), Active (i.e. registered), Facilities Intended for Transfer, Transferred, and Deregistered.

Select an individual Facility by clicking on its Facility Short Name in the list; and the information in the corresponding tabs will updated accordingly.

#### 6.2.2 General Information

The General Information tab features two sub-sections:

#### 6.2.2.1 Current Effective and Future Accepted Facility General Information

The Current Effective and Future Accepted Facility General Information section displays the log of relevant submitted Change Requests that have been accepted by AEMO.

#### Figure 19 Current Effective and Future Accepted Facility General Information

| General Information Standing Data Reserve Capacity Facility Technology Type |                     |                                   |                |          |  |  |  |
|-----------------------------------------------------------------------------|---------------------|-----------------------------------|----------------|----------|--|--|--|
| Current Effective and Future Accepted Facility General Information          |                     |                                   |                |          |  |  |  |
| Reference Number                                                            | Date Submitted      | Application / Change Request Type | Effective From | Status   |  |  |  |
| <u>70810</u>                                                                | 13/04/2023 14:50:49 | FACILITY GENERAL INFORMATION      | 15/04/2023     | ACCEPTED |  |  |  |
|                                                                             |                     |                                   |                |          |  |  |  |
|                                                                             |                     |                                   |                |          |  |  |  |

The data submitted as part of the Change Request is displayed in the Facility General Information section.

#### 6.2.2.2 Facility General Information

The Facility General Information section displays the current effective Facility General Information, Facility contact Information, Other Facility Registration Information, and Commencement Information.

#### Figure 20 Facility General Information

|                                                                                                    | 📝 Create Change Request |
|----------------------------------------------------------------------------------------------------|-------------------------|
| Facility General Information                                                                                                    |                         |
| Facility General Information                                                                                                    |                         |
| Facility Name (MR 2.33.3.(c)i)                                                                                                    |                         |
| Facility Owner (MR 2.33.3.(c)ii)                                                                                                    |                         |
| Facility Class                                                                                                    |                         |
| Facility Street Address (MR 2.33.3.(c)v)                                                                                                    |                         |
| City/Town                                                                                                    |                         |
| State                                                                                                    |                         |
| Postal Code                                                                                                    |                         |
| Country                                                                                                    |                         |
| Associated Intermittent Load                                                                                                    |                         |
| Registration Sub-Type                                                                                                    |                         |
| Remote Flag                                                                                                    |                         |
| NMI                                                                                                    |                         |
| Facility Contact Information [MR2.33.3(c)xii.]                                                                                              |                         |
| Site Contact Phone (Primary)                                                                                                    |                         |
| Site Contact Phone (Backup)                                                                                                    |                         |
| Site Email Address (Primary)                                                                                                    |                         |
| Site Email Address (Backup)                                                                                                    |                         |
| Other Facility Registration Information                                                                                                    |                         |
| Evidence for Arrangement of Access [MR 2.33.3.(c)xiv]                                                                                       |                         |
| Details of operational control over the Facility [MR 2.33.3.(c)xv], including information on the communication systems [MR 2.33.3.(c)xvii.] |                         |
| Commencement Information                                                                                                    |                         |
| Proposed Date of Commencement of Commissioning of the Facility [MR 2.33.3.(c)xiii.1]                                                        |                         |
| Current Commissioning Plan [MR 2.33.3.(c)xiii.2]                                                                                            |                         |
| Proposed Date for Commencement of Operation (In Energy Market) [MR 2.33.3.(c)xviii]                                                         |                         |

The above information can be updated by submitting a Change Request under section 6.2.2.3.

#### 6.2.2.3 Facility General Information Change Request.

The steps to submit a Change Request to add or update Facility General Information are:

- 1. Click the Create Change Request button on the top right of the Facility General Information section. This will open the Change Request form (see Figure 21)
- 2. Enter a date for the Proposed Effective Date. This is the date from which the Facility Information will be made effective in WEMS if it is approved by AEMO. The date will automatically default to 2 calendar days from the current date. The user can select a date from the calendar or enter a date manually in the format dd/mm/yyyy.

- 3. Input new information into the fields within the New Effective Data column. All the fields must be completed. If only a few fields are to be changed, the user can click "Copy Previous Data to New Data Fields" at the top right. This will copy all the previous data to the new form. The user can then edit the fields that are most relevant to their Change Request.
- 4. To upload a document to the form, click "Upload New Document". A pop-up window will appear allowing the user to select the file to upload. To remove a copied or uploaded document, click the red cross icon.
- 5. When the Change Request form has been completed, click Submit to provide the information to AEMO for review. If the user decides not to submit the Change Request, click Back.
- After clicking Submit, a pop-up window will be displayed asking the user to confirm they wish to "Submit the information for review". After clicking Ok, the user will be directed to the Pending Approval window, where the Change Request will be logged.
- 7. If the user has submitted a Change Request form and it has not been Accepted nor Rejected by AEMO, the user can cancel the Change Request before it becomes effective by double-clicking the Reference Number within the Applications / Change Requests Pending section and clicking the cancel button at the bottom of the Change Request.

| Facility General Information Change Request                                                                                |                              |                              |                                           |
|----------------------------------------------------------------------------------------------------|------------------------------|------------------------------|-------------------------------------------|
| Change Request Type FACILITY GENERAL INFORM/                                                                               | TION                         |                              |                                           |
| Proposed Effective Date * 12/05/2023                                                                                       |                              |                              |                                           |
|                                                                                                    |                              |                              | The Copy Previous Data to New Data Fields |
| General Facility Information                                                                                               |                              |                              |                                           |
| Data Field                                                                                                    | Previous Effective Data      | New Effective Data           |                                           |
| Facility Name (MR 2.33.3.(c)i)                                                                                             | SF_3679A                     | SF_3679A                     |                                           |
| Facility Owner (MR 2.33.3.(c)ii)                                                                                           | BYTOWFIBED                   | BYTOWFIBED                   |                                           |
| Facility Class                                                                                                    | Scheduled Facility           | Scheduled Facility           |                                           |
| Facility Street Address (MR 2.33.3.(c)v)                                                                                   | 263 Randy Pine               | 263 Randy Pine               |                                           |
| City/Town                                                                                                    | Johnathanfurt                | Johnathanfurt                |                                           |
| State                                                                                                    | Western Australia            | Western Australia 💙          |                                           |
| Postal Code                                                                                                    | 2047                         | 2047                         |                                           |
| Country                                                                                                    | Australia                    | Australia 🗙                  |                                           |
| Associated Intermittent Load                                                                                               |                              | None                         |                                           |
| Registration Sub-Type                                                                                                    |                              |                              |                                           |
| Remote Flag                                                                                                    |                              |                              |                                           |
| NMI                                                                                                    |                              |                              |                                           |
| Facility Contact Information [MR2.33.3(c)xii.]                                                                             |                              |                              |                                           |
| Data Field                                                                                                    | Previous Effective Data      | New Effective Data           |                                           |
| Site Contact Phone (Primary) *                                                                                             | 6046184704728711278          | 6046184704728711278          |                                           |
| Site Contact Phone (Backup)                                                                                                | 54503120568875771610         | 54503120568875771610         |                                           |
| Site Email Address (Primary) *                                                                                             | leechristopher@williams.info | leechristopher@williams.info |                                           |
| Site Email Address (Backup)                                                                                                | ashley20@white-lamb.com      | ashley20@white-lamb.com      |                                           |
| Other Facility Registration Information                                                                                    |                              |                              |                                           |
| Data Field                                                                                                    | Previous Effective Data      | New Effective Data           |                                           |
| Evidence for Arrangement of Access [MR 2.33.3.(c)xiv]                                                                      |                              | Q Upload New Document        |                                           |
| Details of operational control over the Facility IMR 2.33.3.(c)xv], including information on the communication systems [MR |                              | Unload New Document          |                                           |
| 2.33.3.(o)xvii.]                                                                                                    |                              | En opidad New Docament       |                                           |
| Commencement Information                                                                                                   |                              |                              |                                           |
| Data Field                                                                                                    | Previous Effective Data      | New Effective Data           |                                           |
| Proposed Date of Commencement of Commissioning of the Facility [MR 2.33.3.(c)xiii.1]                                       |                              |                              |                                           |
| Current Commissioning Plan [MR 2.33.3.(c)xiii.2]                                                                           |                              | Upload New Document          |                                           |
|                                                                                                    |                              |                              |                                           |
|                                                                                                    |                              |                              | Submit 🗦 Back                             |

#### Figure 21 Facility General Information Change Request

#### 6.2.3 Standing Data

The Standing Data tab features two sub-sections: Current Effective and Future Accepted Facility Standing Data and the Facility Standing Data.

#### 6.2.3.1 Current Effective and Future Accepted Facility Standing Data

The Current Effective and Future Accepted Facility Standing Data section displays the log of relevant submitted Change Requests that have been accepted by AEMO (see Figure 23).

The status of the Change Requests in this section is always listed as Accepted.

The data submitted as part of the Change Request is displayed in the Facility Standing Data section.

#### Figure 22 Current Effective and Future Accepted Facility Standing Data

|   | Current Effective and Future Accepted Facility Standing Data |                     |                                   |                |          |
|---|--------------------------------------------------------------|---------------------|-----------------------------------|----------------|----------|
|   | Reference Number                                             | Date Submitted      | Application / Change Request Type | Effective From | Status   |
|   | <u>70316</u>                                                 | 17/03/2023 00:00:00 | FACILITY STANDING DATA            | 17/03/2023     | ACCEPTED |
|   | 1                                                            |                     |                                   |                |          |
|   |                                                              |                     |                                   |                |          |
| l |                                                              |                     |                                   |                |          |

#### 6.2.3.2 Facility Standing Data

The Facility Standing Data section displays the Facility Standing data relevant to the selected Facility Class or type.

The types of facility in which the Facility can be classed are:

- Scheduled Facility
- Semi-Scheduled Facility
- Non-Scheduled Facility
- Network
- Interruptible Load
- Demand Side Program (DSP)
- Non-Dispatchable Load

The user should review all information in the Facility's profile and add or update data by submitting a Facility Standing Data Change Request (see section 6.2.3.3).

#### Figure 23 Facility Standing Data

|                                                                                                    | Create Change Requ |
|----------------------------------------------------------------------------------------------------|--------------------|
| acility Standing Data                                                                                                    |                    |
| Scheduled Facility                                                                                                    |                    |
| Facility Name                                                                                                    | SF_3679A           |
| The total nameplate capacity of the Facility's Energy Producing System, expressed in MW [Appendix 1(b)i.] *                                                                                                    | 713.754            |
| The System Size [Appendix 1(b)iii.] *                                                                                                    | 12.486             |
| s the Facility a Small Aggregation [Appendix 1(b)iv.]                                                                                                    |                    |
| The maximum sent out capacity of the Facility under optimal conditions, expressed in MW [Appendix 1(b)v.] *                                                                                                    | 832.759            |
| The maximum Withdrawal capacity of the Facility under optimal conditions, expressed in MW [Appendix 1(b)vi.] *                                                                                                    | 310.661            |
| The dependence of sent out capacity on temperature at the location of the Facility [Appendix 1(b)vii.] $^*$                                                                                                    |                    |
| The method to be used for determining the ambient temperature at the site of the Facility (where if no method is<br>specified, a constant temperature of 41 degrees Celsius will be assumed) [Appendix 1(b)viii.] * | SCADA              |
| Femperature Location *                                                                                                    | KMP AMBIENT C      |
| Details of any potential energy limits of the Facility [Appendix 1(b)xvi.]                                                                                                    |                    |
| s the Facility a Fast Start Facility [Appendix 1(b)xvii.]                                                                                                    |                    |
| Minimum Synchronisation Time (Cold) [Appendix 1(b)xviii.1.] *                                                                                                    | 5 days             |
| Elapsed Synchronisation Time (Cold) [Appendix 1(b)xviii.1.] *                                                                                                    | 4 days             |
| Minimum Synchronisation Time (Warm) [Appendix 1(b)xviii.2.] *                                                                                                    | 10 days            |
| Elapsed Synchronisation Time (Warm) [Appendix 1(b)xviii.2.] *                                                                                                    | 2 days             |
| linimum Synchronisation Time (Hot) [Appendix 1(b)xviii.3.] *                                                                                                    | 16 days            |
| Elapsed Synchronisation Time (Hot) [Appendix 1(b)xviii.3.] *                                                                                                    | 9 days             |
| The sent out capacity when the Facility is operating at minimum stable loading level, expressed in MW [Appendix (b)xx.] *                                                                                           | 367.699            |
| The sent out capacity when the Facility is operating at the minimum dispatchable loading level, expressed in MW<br>(Appendix 1(b)xxi.] *                                                                            | 928.251            |

#### 6.2.3.3 Facility Standing Data Change Request

The steps to submit a Change Request or update Facility Standing Data are:

- 1. Click the Create Change Request button on the top right of the Facility Standing Data window. This will open a Change Request form (see Figure 24).
- 2. Enter a date for the Proposed Effective Date. This is the date from which the Facility Standing Data will be made effective in WEMS if it is approved by AEMO. The date will automatically default to 2 calendar days from the current date. The user can select a date from the calendar or enter a date manually in the format dd/mm/yyyy.
- 3. Input new information into the New Effective Data column. All the fields relevant to the facility class must be completed. If only a few fields are to be changed, the user can click "Copy Previous Data to New Data Field" at the top right. This will copy all the previous data to the new form. The user can then edit the fields that are most relevant to their Change Request.
- 4. To upload a document to the form, click "Upload New Document". A pop-up window will appear allowing the user to select a file to upload. To remove a copied or uploaded document, click the red cross icon.
- 5. When the Change Request form has been completed, click Submit to provide the information to AEMO for review. If the user decides not to submit the Change Request, click Back.

- 6. After clicking Submit, a pop-up window will be displayed asking the user to confirm they wish to "Submit the information for review". After clicking Ok, the user will be directed to the Pending Approval window, where the Change Request will be logged.
- 7. If the user has submitted a Change Request form and it has not been Accepted nor Rejected by AEMO, the user can cancel the Change Request before it becomes effective by double-clicking the Reference Number within the Applications / Change Requests Pending section and clicking the cancel button at the bottom of the Change Request.

#### Figure 24 Facility Standing Data Change Request

| Facility Standing Data Change Request                                                                                                    |                         |                                       |
|----------------------------------------------------------------------------------------------------|-------------------------|---------------------------------------|
| Change Request Type                                                                                                    | FACILITY STANDING DATA  |                                       |
| Proposed Effective Date *                                                                                                    | 12/05/2023              |                                       |
|                                                                                                    |                         | Conv Previous Data to New Data Fields |
|                                                                                                    |                         |                                       |
| Scheduled Facility                                                                                                    |                         |                                       |
| Data Field                                                                                                    | Previous Effective Data | New Effective Data                    |
| Facility Name                                                                                                    | SF_3679A                | SF_3679A                              |
| The total nameplate capacity of the Facility's Energy Producing System, expressed in MW [Appendix 1(b)i.] *                                                                                                    | 713.754                 | 713.754                               |
| The System Size [Appendix 1(b)iii.] *                                                                                                    | 12.486                  | 12.486                                |
| Is the Facility a Small Aggregation [Appendix 1(b)iv.]                                                                                                    |                         |                                       |
| The maximum sent out capacity of the Facility under optimal conditions, expressed in MW [Appendix 1(b)v.] *                                                                                                    | 832.759                 | 832.759                               |
| The maximum Withdrawal capacity of the Facility under optimal conditions, expressed in MW [Appendix 1(b)vi.] $^*$                                                                                                   | 310.661                 | 310.661                               |
| The dependence of sent out capacity on temperature at the location of the Facility [Appendix 1(b)vii.] *                                                                                                    |                         | Upload New Document                   |
| The method to be used for determining the ambient temperature at the site of the Facility (where if no method is<br>specified, a constant temperature of 41 degrees Celsius will be assumed) [Appendix 1(b)viii.] * | SCADA                   | SCADA V                               |
| Temperature Location *                                                                                                    | KMP AMBIENT C           | KMP AMBIENT C 🖌                       |
| Details of any potential energy limits of the Facility [Appendix 1(b)xvi.]                                                                                                    |                         | Upload New Document                   |
| Is the Facility a Fast Start Facility [Appendix 1(b)xvii.]                                                                                                    |                         |                                       |
| Minimum Synchronisation Time (Cold) [Appendix 1(b)xviii.1.] *                                                                                                    | 5 days                  | 5 🗢 D O 💠 H O 🜩 M O 🗢 S               |
| Elapsed Synchronisation Time (Cold) [Appendix 1(b)xviii.1.] *                                                                                                    | 4 days                  | 4 🗘 D O 🗢 H O 🗢 M O 🗘 S               |
| Minimum Synchronisation Time (Warm) [Appendix 1(b)xviii.2.] *                                                                                                    | 10 days                 | 10 🗢 D 0 🗢 H 0 🗢 M 0 🗢 S              |
| Elapsed Synchronisation Time (Warm) [Appendix 1(b)xviii.2.] *                                                                                                    | 2 days                  | 2 🔹 D 0 🔹 H 0 🖨 M 0 🖨 S               |
| Minimum Synchronisation Time (Hot) [Appendix 1(b)xviii.3.] *                                                                                                    | 16 days                 | 16 💠 D 0 💠 H 0 💠 M 0 💠 S              |
| Elapsed Synchronisation Time (Hot) [Appendix 1(b)xviii.3.] *                                                                                                    | 9 days                  | 9 🗢 D O 🗢 H O 🗢 M O 🗢 S               |
| The sent out capacity when the Facility is operating at minimum stable loading level, expressed in MW [Appendix 1(b)xx.] *                                                                                          | 367.699                 | 367.699                               |

#### 6.2.4 Separately Certified Component

The Separately Certified Component tab allows Rule Participants to provide information on Separately Certified Components for Scheduled Facilities and Semi-Scheduled Facilities. Consult the Registration Technical Data Guide<sup>1</sup> for detailed information.

This tab features two sub-sections: Current Effective and Future Accepted Separately Certified Component Data, and the Separately Certified Component Data.

<sup>&</sup>lt;sup>1</sup> Guides and useful information website (link here)

#### 6.2.4.1 Current Effective and Future Accepted Separately Certified Data

The current effective and Future Accepted Separately Certified Component section displays the log of relevant submitted Change Requests that have been accepted by AEMO. (See Figure 25)

#### Figure 25 Current Effective and Future Accepted Separately Certified Component

| Current Effective and Future | Accepted Separately Certified Componer | nt Data                           |                |          |
|------------------------------|----------------------------------------|-----------------------------------|----------------|----------|
| Reference Number             | Date Submitted                         | Application / Change Request Type | Effective From | Status   |
| 70318                        | 17/03/2023 00:00:00                    | SEPARATELY CERTIFIED COMPONENT    | 17/03/2023     | ACCEPTED |
| E                            |                                        |                                   |                |          |
| 2640                         |                                        |                                   |                |          |
|                              |                                        |                                   |                |          |

#### 6.2.4.2 Separately Certified Component Data

The Separately Certified Component Data section displays the current effective Separately Certified Component data relevant to the selected Facility.

#### Figure 26 Current Effective and Future Accepted Separately Certified Component

|                                                                                                    |         | 🧭 Create Change Request |
|----------------------------------------------------------------------------------------------------|---------|-------------------------|
| Separately Certified Component Data                                                                                                    |         |                         |
| Scheduled Facility                                                                                                    |         |                         |
| Facility Name                                                                                                    | SF_3679 | A                       |
| Separately Certified Component Standing Data                                                                                                    |         |                         |
| If the Facility has a Separately Certified Component that is a Non-Intermittent Generating System, the maximum sent<br>out capacity, net of embedded and Parasitic Loads, that can be available for supply to the relevant Network from the<br>Non-Intermittent Generating System when it is operated normally at an ambient temperature of: |         |                         |
| 41 degrees Celsius [Appendix 1(b)ix.1.] *                                                                                                    | 844.143 |                         |
| 45 degrees Celsius [Appendix 1(b)ix.2.] *                                                                                                    | 169.74  |                         |
| If the Facility has a Separately Certified Component that is a Non-Intermittent Generating System, the maximum sent<br>out capacity, net of embedded and Parasitic Loads, that can be available for supply to the relevant Network from the<br>Non-Intermittent Generating System under optimal conditions. [Appendix 1(b)x.] *              | 578.714 |                         |
| If the Facility has a Separately Certified Component that is an Intermittent Generating System, the maximum sent out capacity, net of embedded and Parasitic Loads, that can be available for supply to the relevant Network from the Intermittent Generating System under optimal conditions, expressed in MW. [Appendix 1(b)xA.]           | 486.485 |                         |
| If the Facility has a Separately Certified Component that is an Electric Storage Resource, the maximum sent out<br>capacity, net of embedded and Parasitic Loads, that can be available for supply to the relevant Network from the<br>Electric Storage Resource when it is operated normally at an ambient temperature of:                  | 21      |                         |
| 41 degrees Celsius [Appendix 1(b)xi.1.] *                                                                                                    | 229.041 |                         |
| 45 degrees Celsius [Appendix 1(b)xi.2.] *                                                                                                    | 57.377  |                         |
| If the Facility has a Separately Certified Component that is an Electric Storage Resource, the maximum sent out                                                                                                    | 143.573 |                         |

#### 6.2.4.3 Separately Certified Data Change Request

The steps to submit a Change Request to add or update Separately Certified Data are:

1. Click the Create Change Request button on the top right of the Facility Separately Certified Component Data window. This will open a Change Request form (see Figure 27).

- 2. Enter a date for the Proposed Effective Date. This is the date from which the Separately Certified Component Data will be made effective in WEMS if it is approved by AEMO. The date will automatically default to 2 calendar days from the current date. The user can select a date from the calendar or enter a date manually in the format dd/mm/yyyy.
- 3. Input new information into the New Effective Data column. All the fields relevant to the facility must be completed. If only a few fields are to be changed, the user can click "Copy Previous Data to New Data Field" at the top right. This will copy all the previous data to the new form. The user can then edit the fields that are most relevant to their Change Request.
- 4. When the Change Request form has been completed, click Submit to provide the information to AEMO for review. If the user decides not to submit the Change Request, click Back.
- 5. After clicking Submit, a pop-up window will be displayed asking the user to confirm they wish to "Submit the information for review". After clicking Ok, the user will be directed to the Pending Approval window, where the Change Request will be logged.
- 6. If the user has submitted a Change Request form and it has not been Accepted nor Rejected by AEMO, the user can cancel the Change Request before it becomes effective by double-clicking the Reference Number within the Applications / Change Requests Pending section and clicking the cancel button at the bottom of the Change Request.

#### Figure 27 Separately Certified Component Change Request

| Change Request Type                                                                                                    | SEPARATELY CERTIFIED COMPONENT |                                       |
|----------------------------------------------------------------------------------------------------|--------------------------------|---------------------------------------|
| roposed Effective Date *                                                                                                    | 12/05/2023                     |                                       |
|                                                                                                    | G (                            | Copy Previous Data to New Data Fields |
| icheduled Facility                                                                                                    |                                |                                       |
| ata Field                                                                                                    | Previous Effective Data        | New Effective Data                    |
| acility Name                                                                                                    | SF_3679A                       | SF_3679A                              |
| Separately Certified Component Standing Data                                                                                                    |                                |                                       |
|                                                                                                    | Previous Effective Data        | New Effective Data                    |
| f the Facility has a Separately Certified Component that is a Non-Intermittent Generating System, the maximum sent out capacity, net of<br>mbedded and Parasitic Loads, that can be available for supply to the relevant Network from the Non-Intermittent Generating System<br>vhen it is operated normally at an ambient temperature of:                                               | 8                              |                                       |
| 1 degrees Celsius [Appendix 1(b)ix.1.] *                                                                                                    | 844.143                        | 844.143                               |
| 5 degrees Celsius [Appendix 1(b)ix.2.] *                                                                                                    | 169.74                         | 169.74                                |
| f the Facility has a Separately Certified Component that is a Non-Intermittent Generating System, the maximum sent out capacity, net of<br>mbedded and Parasitic Loads, that can be available for supply to the relevant Network from the Non-Intermittent Generating System<br>inder optimal conditions. [Appendix 1(b)x.] *                                                            | 578.714                        | 578.714                               |
| the Facility has a Separately Certified Component that is an Intermittent Generating System, the maximum sent out capacity, net of<br>mbedded and Parasitic Loads, that can be available for supply to the relevant Network from the Intermittent Generating System under<br>ptimal conditions, expressed in MW. [Appendix 1(b)xA.]                                                      | 488.485                        | 488.485                               |
| i the Facility has a Separately Certified Component that is an Electric Storage Resource, the maximum sent out capacity, net of<br>mbedded and Parasitic Loads, that can be available for supply to the relevant Network from the Electric Storage Resource when it is<br>perated normally at an ambient temperature of:                                                                 | 8                              |                                       |
| 11 degrees Celsius [Appendix 1(b)xi.1.] *                                                                                                    | 229.041                        | 229.041                               |
| 5 degrees Celsius [Appendix 1(b)xi.2.] *                                                                                                    | 57.377                         | 57.377                                |
| f the Facility has a Separately Certified Component that is an Electric Storage Resource, the maximum sent out capacity, net of<br>mbedded and Parasitic Loads, that can be available for supply across the Electric Storage Resource Obligation Duration, to the<br>elevant Network from the Electric Storage Resource under optimal conditions, expressed in MW. [Appendix 1(b)xii.] * | 143.573                        | 143.573                               |
| the Facility has a Separately Certified Component that is an Electric Storage Resource, the minimum Charge Level capability of the<br>Jectric Storage Resource. [Appendix 1(b)xiii.] *                                                                                                    | 427.887                        | 427.887                               |

#### 6.2.5 Facility Technology Type

Facility Technology Type section displays details of the Facility Technology Type Data for Scheduled Facility, Semi-Scheduled Facility and Non-Scheduled Facility. Consult the Registration Technical Data Guide<sup>2</sup> for detailed information.

The Facility Technology Type tab features two sub-sections: Current Effective and Future Accepted Facility Technology Type Data, and the Facility Technology Type Data.

#### 6.2.5.1 Current Effective and Future Accepted Facility Technology Type

The Facility Technology Type section displays the current effective Technology Type data relevant to the selected Facility.

The Technology Types in which the Facility can be classed are:

• Distribution System

<sup>&</sup>lt;sup>2</sup> Guides and useful information website (link here)

- Transmission System
- Intermittent Generating System
- Non-Intermittent Generating System
- Electric Storage Resource
- Load

#### Figure 28 Current Effective and Future Accepted Facility Technology Type

| Current Effective and Future Acc | epted Facility Technology Type Data |                                   |                |          |
|----------------------------------|-------------------------------------|-----------------------------------|----------------|----------|
| Reference Number                 | Date Submitted                      | Application / Change Request Type | Effective From | Status   |
| <u>70317</u>                     | 17/03/2023 00:00:00                 | FACILITY TECHNOLOGY TYPE          | 17/03/2023     | ACCEPTED |
|                                  |                                     |                                   |                |          |

#### 6.2.5.2 Facility Technology Type Data

The Facility Technology Type Data section displays the current effective Facility Technology Type data relevant to the selected Facility.

#### Figure 29 Facility Technology Type Data

|                                                                                                    | Create Change Requ |
|----------------------------------------------------------------------------------------------------|--------------------|
| acility Technology Type Data                                                                                                    |                    |
| Semi-Scheduled Facility                                                                                                    |                    |
| acility Name                                                                                                    | SSF_3679A          |
| acility Technology Type Standing Data                                                                                                    |                    |
| he nameplate capacity of each Facility Technology Type in the Facility, excluding Loads. [Appendix 1(c)ii.]                                                                                                    |                    |
| Non-Intermittent Generating System (MW)                                                                                                    | 155.525            |
| Intermittent Generating System (MW)                                                                                                    | 608.736            |
| Electric Storage Resource (MW)                                                                                                    | 199.884            |
| he maximum sent out capacity, net of embedded and Parasitic Loads, that can be available for supply to the relevant<br>ollowing Facility Technology Types in the Facility under optimal conditions, expressed in MW:                                                               | t Network for the  |
| Non-Intermittent Generating System (MW) [Appendix 1(c)vA.]                                                                                                    | 571.252            |
| Intermittent Generating System (MW) [Appendix 1(c)vB.]                                                                                                    | 95.492             |
| Electric Storage Resource (MW) [Appendix 1(c)vC.]                                                                                                    | 48.305             |
| The maximum sent out capacity, net of embedded and Parasitic Loads, that can be available for supply across the Ele<br>Resource Obligation Duration to the relevant Network from Electric Storage Resources in the Facility under optimal c<br>expressed in MW. [Appendix 1(c)vD.] | onditions,         |
| )etails of the fuel or fuels that each Non-Intermittent Generating System in the Facility can use, including dual fuel ca<br>process for changing fuels. [Appendix 1(c)xiv.]                                                                                                    | pabilities and the |
| he dependence of capacity on the type of fuel used by each Non-Intermittent Generating System in the Facility for ea<br>n Appendix 1(c)(xiv). [Appendix 1(c)xv.]                                                                                                    | ach fuel described |
| he minimum time before each Facility Technology Type in the Facility can be restarted after it is shut down, excludin<br>(c)xviii.]                                                                                                    | g Loads. [Appendix |
| Non-Intermittent Generating System                                                                                                    | 9 hours            |
| Intermittent Generating System                                                                                                    | 17 hours           |

#### 6.2.5.3 Facility Technology Type Data Change Request

The steps to submit a Change Request to add or update Facility Technology Type Data are:

- 1. Click the Create Change Request button on the top right of the Facility Technology Type Data window. This will open a Change Request form (see Figure 30).
- Enter a date for the Proposed Effective Date. This is the date from which the Facility Technology Type Data will be made effective in WEMS if it is approved by AEMO. The date will automatically default to 2 calendar days from the current date. The user can select a date from the calendar or enter a date manually in the format dd/mm/yyyy.
- 3. Input new information into the New Effective Data column. All the fields relevant to the facility must be completed. If only a few fields are to be changed, the user can click "Copy Previous Data to New Data Field" at the top right. This will copy all the previous data to the new form. The user can then edit the fields that are most relevant to their Change Request.
- 4. When the Change Request form has been completed, click Submit to provide the information to AEMO for review. If the user decides not to submit the Change Request, click Back.

- 5. After clicking Submit, a pop-up window will be displayed asking the user to confirm they wish to "Submit the information for review". After clicking Ok, the user will be directed to the Pending Approval window, where the Change Request will be logged.
- 6. If the user has submitted a Change Request form and it has not been Accepted nor Rejected by AEMO, the user can cancel the Change Request before it becomes effective by double-clicking the Reference Number within the Applications / Change Requests Pending section and clicking the cancel button at the bottom of the Change Request.

| Facility Technology Type Data Change Request                                                                                                    |                          |                                  |
|----------------------------------------------------------------------------------------------------|--------------------------|----------------------------------|
| Change Request Type                                                                                                    | FACILITY TECHNOLOGY TYPE |                                  |
| Proposed Effective Date *                                                                                                    | 12/05/2023               |                                  |
|                                                                                                    | Copy F                   | Previous Data to New Data Fields |
| Semi-Scheduled Facility                                                                                                    |                          |                                  |
| Data Field                                                                                                    | Previous Effective Data  | New Effective Data               |
| Facility Name                                                                                                    | SSF_3679A                | SSF_3679A                        |
| Facility Technology Type Standing Data                                                                                                    |                          |                                  |
| Data Field                                                                                                    | Previous Effective Data  | New Effective Data               |
| The nameplate capacity of each Facility Technology Type in the Facility, excluding Loads. [Appendix 1(c)ii.]                                                                                                    |                          |                                  |
| Non-Intermittent Generating System (MW)                                                                                                    | 155.525                  | 155.525                          |
| Intermittent Generating System (MW)                                                                                                    | 608.736                  | 608.736                          |
| Electric Storage Resource (MW)                                                                                                    | 199.884                  | 199.884                          |
| The maximum sent out capacity, net of embedded and Parasitic Loads, that can be available for supply to the relevant Network for the<br>following Facility Technology Types in the Facility under optimal conditions, expressed in MW:                                                                    |                          |                                  |
| Non-Intermittent Generating System (MW) [Appendix 1(c)vA.]                                                                                                    | 571.252                  | 571.252                          |
| Intermittent Generating System (MW) [Appendix 1(o)vB.]                                                                                                    | 95.492                   | 95.492                           |
| Electric Storage Resource (MW) [Appendix 1(c)vC.]                                                                                                    | 48.305                   | 48.305                           |
| The maximum sent out capacity, net of embedded and Parasitic Loads, that can be available for supply across the Electric Storage Resource<br>Obligation Duration to the relevant Network from Electric Storage Resources in the Facility under optimal conditions, expressed in MW.<br>[Appendix 1(c)vD.] | 721.358                  | 721.356                          |
| Details of the fuel or fuels that each Non-Intermittent Generating System in the Facility can use, including dual fuel capabilities and the<br>process for changing fuels. [Appendix 1(c)xiv.]                                                                                                    |                          | Upload New Document              |
| The dependence of capacity on the type of fuel used by each Non-Intermittent Generating System in the Facility for each fuel described<br>in Appendix 1(c)(xiv). [Appendix 1(c)xv.]                                                                                                    |                          | Upload New Document              |
| The minimum time before each Facility Technology Type in the Facility can be restarted after it is shut down, excluding Loads. [Appendix 1(c)xviii.]                                                                                                    |                          |                                  |
| Non-Intermittent Generating System                                                                                                    | 9 hours                  | 0 💭 D 9 🌍 H 0 🌍 M 0 🌍            |
| Intermittent Generating System                                                                                                    | 17 hours                 | 0 🏚 D 17 🎝 H 0 🏠 M 0 🌲           |
| Electric Storage Resource                                                                                                    | 6 hours                  | 0 🗘 D6 🛟 H0 🛟 M0 🛟               |
|                                                                                                    |                          | Submit DBack                     |

#### 6.2.6 Reserve Capacity

The Reserve Capacity tab features varied sub-sections depending on the type of Facility being viewed (see Figure 31).

#### 6.2.6.1 Reserve Capacity

The Facility Reserve Capacity Status section displays the status of a Facility. This status will be either Proposed, Committed, or Commercial Operation, depending on the development stage of the Facility.

The status of a Facility can be changed from Proposed to Committed by submitting a Change Request (see Section 6.2.7). To update the Reserve Capacity Status of a Facility Upgrade, please contact Reserve Capacity (WA) at <u>wa.capacity@aemo.com.au.</u>

#### 6.2.6.2 Current Effective and Future Accepted Facility Reserve Capacity Temperature Information

The Current Effective and Future Accepted Facility Reserve Capacity Temperature Information section displays the log of relevant submitted Change Requests that have been accepted by AEMO (see Figure 32).

The data submitted as part of the Change Request is displayed in the Facility Reserve Capacity Temperature Information section.

#### 6.2.6.3 Facility Reserve Capacity Temperature Information

The Facility Reserve Capacity Temperature Information section displays the temperature recording method that will be used to monitor the ambient temperature at the Facility. It is used as an input to the Reserve Capacity Obligation Quantity and Required Level calculations for the purposes of Reserve Capacity Testing. It will show the data submitted as part of the Change Request in the Facility Reserve Capacity Temperature Information section. The user can add or update the data by creating a Change Request (see 5.2.8).

#### Figure 31 Facility Reserve Capacity

| General Information Standing Data Reserv               | re Capacity Separately Certified Component | Facility Technology Type          |                      |
|--------------------------------------------------------|--------------------------------------------|-----------------------------------|----------------------|
| Reserve Capacity Status                                |                                            |                                   |                      |
| Reserve Capacity Facility Status                       |                                            | Commercial Operation              |                      |
| Facility Dates                                         |                                            |                                   |                      |
| Commercial Operation Date                              |                                            | 28/02/2017                        |                      |
| Full Operation Date                                    |                                            |                                   |                      |
| Current Effective and Future Accepted Facility Reserve | Capacity Temperature Information           |                                   |                      |
| Reference Number                                       | Date Submitted                             | Application / Change Request Type | Effective Dat Status |
| 52729                                                  | 29/03/2011 15:23:00                        | RESERVE CAPACITY TEMPERATURE INFO | 01/10/2013 ACCEPTED  |
| 1                                                      |                                            |                                   |                      |
|                                                        |                                            |                                   |                      |
| Facility Reserve Capacity Temperature Information      |                                            |                                   |                      |
| Reserve Capacity Temperature Method                    |                                            | BOM                               |                      |
| RCOQ Temperature Location                              |                                            |                                   |                      |
|                                                        |                                            |                                   |                      |
| Theoretical Sent Out Capability                        |                                            |                                   |                      |
|                                                        |                                            | No results found                  |                      |
|                                                        |                                            |                                   |                      |

#### Figure 32 Current Effective and Future Accepted Facility Reserve Capacity Temperature Information

| Current Effective and Future | Accepted Facility Reserve Capacity | Temperature Information           |                |          |
|------------------------------|------------------------------------|-----------------------------------|----------------|----------|
| Reference Number             | Date Submitted                     | Application / Change Request Type | Effective Date | Status   |
| <u>12886</u>                 | 30/08/2010 08:31:07                | RESERVE CAPACITY TEMPERATURE      | E 01/10/2013   | ACCEPTED |
| 1                            |                                    |                                   |                |          |

#### Figure 33 Facility Reserve Capacity Temperature Information

|                                                   | 📝 Create Change Request |
|---------------------------------------------------|-------------------------|
| Facility Reserve Capacity Temperature Information |                         |
| Reserve Capacity Temperature Method               | вом                     |
| RCOQ Temperature Location                         | MANDURAH                |
|                                                   |                         |

#### 6.2.7 Facility Reserve Capacity Status Change Request

The steps to submit a Change Request to update the Facility Reserve Capacity Status are:

- 1. Click the Create Change Request button on the top right of the Facility Reserve Capacity Status section. This will open the Change Request form (see Figure 34). The button will only appear if the Facility status is Proposed.
- 2. Enter a date for the Proposed Effective Date. This is the date from which the new Reserve Capacity Status will be made effective in WEMS if it is approved by AEMO. The date will automatically default to the current date. The user can select a date from the calendar or enter a date manually in the format dd/mm/yyyy.
- 3. The New Effective Data column will default to Committed with no other options.
- 4. When the Change Request form has been completed, click Submit to send the information to AEMO for review. If the user decides not to submit the Change Request, click Back.
- 5. After clicking Submit, a pop-up will be displayed asking the user to confirm they wish to submit the information for review. After clicking Ok, the user will be directed to the Pending Approval window, where the Change Request will be logged.

#### Figure 34 Facility Reserve Capacity Status Change Request form

| Application / Change Request Type | RESERV | E CAPACITY STATUS     |                       |          |      |
|-----------------------------------|--------|-----------------------|-----------------------|----------|------|
| Proposed Effective Date *         | 1      |                       |                       |          |      |
| Reserve Capacity Information      |        |                       |                       |          |      |
|                                   |        | Previous Effective Da | ta New Effective Data |          |      |
| Reserve Capacity Facility Status  |        | Proposed              | Committed ¥           |          |      |
|                                   |        |                       |                       | Submit 🤊 | Back |

#### 6.2.8 Facility Reserve Capacity Temperature Information Change Request

The steps to submit a Change Request to add or update Facility Reserve Capacity Temperature Information are:

- 1. Click the Create Change Request button at the top right of the Facility Reserve Capacity Temperature Information section (see Figure 35). This will open the Change Request form.
- 2. Enter a date for the Proposed Effective Date. This is the date from which the Facility Reserve Capacity Temperature Information will be made effective in WEMS if it is approved by AEMO. The date will automatically default to the current date. The user can select a date from the calendar or enter a date manually in the format dd/mm/yyyy.
- 3. Complete all fields on the form; mandatory fields are marked with an asterisk (\*).
- 4. When the Change Request form has been completed, click Submit to send the data to AEMO for review. If the user decides not to submit the change request, click Back.
- 5. After clicking Submit, a pop-up window will be displayed asking the user to confirm they wish to "Submit the information for review". After clicking Ok, the user will be directed to the Pending Approval window where the Change Request will be logged.

| Application / Change Request Type            | RESERVE CAPACITY TEMPERATURE INFO |                                       |
|----------------------------------------------|-----------------------------------|---------------------------------------|
| Proposed Effective Date *                    | 19/09/2014                        |                                       |
|                                              |                                   | Copy Previous Data to New Data Fields |
| Facility Reserve Capacity Temperature Inform | nation                            |                                       |
| Data Field                                   | Previous Effective Data           | New Effective Data                    |
| Reserve Capacity Temperature Method          | BOM                               | BOM                                   |
| RCOQ Temperature Location                    | MANDURAH                          | MANDURAH                              |
|                                              |                                   | Submit Back                           |

#### Figure 35 Facility Reserve Capacity Temperature Information Change Request

#### 6.2.9 NDL Information

The NDL Information tab is only applicable to Demand Side Programmes and provides a detailed summary on the loads currently associated with a Demand Side Programme registered to the Participant. The table lists the loads by NMI and provides a summary of contract and association dates as well as the curtailability of each load (see Figure 36).

To modify which loads are associated with a Demand Side Programme, the user can submit a DSP NDL Association application or a DSP NDL Contract Termination application which are available from the Facility Application Forms section.

#### Figure 36 NDL Information

| General Information Sta                                            | Inding Data Reserve Cap                                  | acity NDL Information |                   |                        |                      |                                        |                                |                   |
|--------------------------------------------------------------------|----------------------------------------------------------|-----------------------|-------------------|------------------------|----------------------|----------------------------------------|--------------------------------|-------------------|
| Connection Point (NMI)                                             | Expected Minimum Average<br>Consumption of the Load (MW) | Contract Start Date   | Contract End Date | Association Start Date | Association End Date | Single Line Diagram (If<br>Applicable) | Contracted Curtailability (MW) | Contract Evidence |
|                                                                    |                                                          |                       |                   | No results found       |                      |                                        |                                |                   |
| Total Contracted Curtailability<br>(MW)                            | 0.000                                                    |                       |                   |                        |                      |                                        |                                |                   |
| Sum of Expected Minimum<br>Average Consumption of the Load<br>(MW) | 0.000                                                    |                       |                   |                        |                      |                                        |                                |                   |
|                                                                    |                                                          |                       |                   |                        |                      |                                        |                                |                   |

## 6.3 DSP Summary Report

The DSP Summary Report allows the Participant to review a DSP over a selected time period (see Figure 37).

To use the DSP summary Report, select the DSP from the drop-down, and select the Start Trading Date and End Trading Date to be included in the results.

#### Figure 37 DSP Summary Report display

| Market Participant Registration                                                                                                | DSP Summary Report     |                                                          |                        |                   |                        |                      |                                     |                                |                   |
|----------------------------------------------------------------------------------------------------|------------------------|----------------------------------------------------------|------------------------|-------------------|------------------------|----------------------|-------------------------------------|--------------------------------|-------------------|
| Applications / Change Requests<br>Pending                                                                                      | DSP Name select        | Start Trading Date 22:04/2023                            | rading Date 22/04/2023 | ٩                 |                        |                      |                                     |                                |                   |
| History                                                                                                    | Connection Point (NMI) | Expected Minimum Average<br>Consumption of the Load (MW) | Contract Start Date    | Contract End Date | Association Start Date | Association End Date | Single Line Diagram (If Applicable) | Contracted Curtailability (MW) | Contract Evidence |
| Participant Registration (View / Edit)<br>Market Participant Standing Data (View / Edit)<br>Application Forms                  |                        |                                                          |                        |                   | No results             |                      |                                     |                                |                   |
| Facility Registration<br>Facility Summary Table<br>Facility Details (New / Edit)<br>DSP Summary Report<br>e) Application Forms |                        |                                                          |                        |                   |                        |                      |                                     |                                |                   |
| Reports / Tools<br>Email Subscriptions                                                                                         |                        |                                                          |                        |                   |                        |                      |                                     |                                |                   |

## 6.4 Facility Registration Application Forms

The application forms that can be submitted in relation to Facility Registration are (see Figure 38):

- Facility Registration
- Facility Deregistration
- Facility Transfer Intention
- Facility Transfer
- DSP NDL Association
- DSP NDL Contract Termination

#### Figure 38 Application Forms for Facility Registration

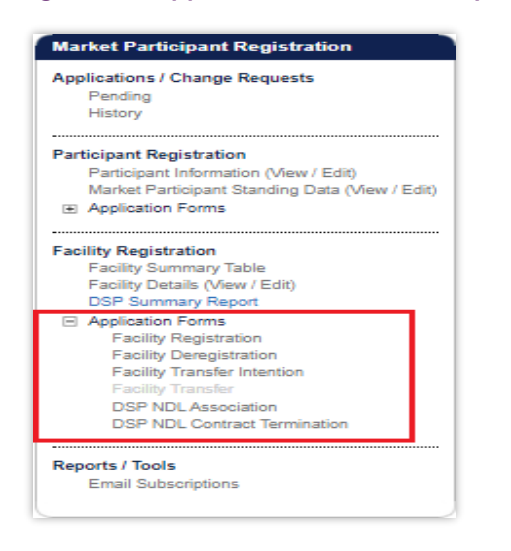

#### 6.4.1 Facility Registration Application Form

The Facility Registration Application Form request data from five categories: Facility Registration Information, General Facility Information, Other Facility Registration Information, Commencement Information, and Declaration (See Figure 39).

The facility Registration Information section varies depending on the Facility Class of the selected candidate Facility. If the Facility Class is Demand Side Program (DSP), Interruptible Load, Non-Dispatchable Load, or Network, this view will not include Associated Intermittent Load, Registration Sub-Type, and Remote Flag fields.

The steps to submit a Facility Registration Application Form are:

- 1. Click on Facility Registration in the Application Forms section.
- Select the Facility Name from the drop-down menu in the Facility Registration Information section. The Facility Names in the drop-down menu are listed as Candidates for Registration. If the Facility Name does not appear in the list, contact WA Energy Market Management team at <u>wa.operations@aemo.com.au</u> for assistance.
- 3. Complete the Facility Registration Information section. The information associated with that Facility will populate the relevant fields in the General Facility Information section. Review all the information on the form is correct.
- 4. Enter the Proposed Date for Commencement of Operation (In Energy Market). The date will automatically default to 2 calendar days from the current date. The user can select a date from the calendar or enter a date manually in the format dd/mm/yyyy.
- 5. Complete the Declaration section, upload the WEM Declaration of Facility Registration. The user must tick all boxes.
- 6. When the application form has been completed, click Submit to provide the information to AEMO for review. If the user decides not to submit the form, click Back.

7. After clicking Submit, a pop-up window will be displayed asking the user to confirm they wish to "Submit this information for review". After clicking Ok, the user will be directed to the Pending Approval window, where the application form will be logged.

| Facility Registration                                                                                                    |                                                                                                    |
|----------------------------------------------------------------------------------------------------|----------------------------------------------------------------------------------------------------|
| User Lodging Application (MR 2.33.3.b)                                                                                                    | AEMOTESTER                                                                                                    |
| Facility Name (MR 2.33.3.c.i) *                                                                                                    | <b>~</b>                                                                                                    |
| Constant Device from the formation                                                                                                    |                                                                                                    |
| Facility (large (MD 233.2 o iv)                                                                                                    | Scheduled Facility                                                                                                    |
| Facility Technology Type (MR 2.33.3.c.iv) *                                                                                                    | Distribution System Transmission System Intermittent Generating System Non-Intermittent Generating System Electric Storage Resource |
| Registration Status                                                                                                    | CANDIDATE FOR REGISTRATION                                                                                                    |
| If the Facility is to be aggregated with one or more other Facilities in accordance with section 2.30, the details of any proposed aggregation (MR 2.33.3.c.vi) | O Upload New Document                                                                                                    |
| Intermittent Load Status                                                                                                    |                                                                                                    |
| Associated Intermittent Load                                                                                                    |                                                                                                    |
| Registration Sub-Type                                                                                                    |                                                                                                    |
| Remote Flag                                                                                                    |                                                                                                    |
| General Facility Information                                                                                                    |                                                                                                    |
| Facility Owner (MR 2.33.3.c.ii)                                                                                                    |                                                                                                    |
| Facility Street Address (MR 2.33.3.c.v)                                                                                                    | 263 Randy Pine                                                                                                    |
| City/Town                                                                                                    |                                                                                                    |
| State                                                                                                    | Western Australia                                                                                                    |
| Postal Code                                                                                                    | 2047                                                                                                    |
| Country                                                                                                    | Australia                                                                                                    |
| Other Facility Registration Information                                                                                                    |                                                                                                    |
| Evidence for Arrangement of Access [MR 2.33.3.(c)xiv]                                                                                                    |                                                                                                    |
| Details of operational control over the Facility [MR 2.3.3.(c)xv], including information on the communication systems [MR 2.33.3.(c)xvii.]                      |                                                                                                    |
| Commencement Information                                                                                                    |                                                                                                    |
| Proposed Date for Commencement of Operation (In Energy Market) [MR 2.33.3.(c)xviii]                                                                             | 01/10/2023                                                                                                    |
| Declaration                                                                                                    |                                                                                                    |
| Completed WEM Declaration of Facility Registration Form *                                                                                                    | Upload New Document                                                                                                    |
| I have provided AEMO with the relevant non-refundable Application Fee (MR 2.33.3.a) *                                                                           |                                                                                                    |
| I hereby declare that the information provided in this Application Form is accurate (MR 2.33.3.d) *                                                             |                                                                                                    |
|                                                                                                    | Submit Back                                                                                                    |

#### Figure 39 Facility Registration Application Form

#### 6.4.2 Facility Deregistration Application Form

The steps to submit a Facility Deregistration Application Form are (see Figure 40):

- 1. Click on Facility Deregistration in the Application Forms section.
- 2. Select the name of the Facility to deregister from the drop-down menu beside the Facility Name field.
- 3. To upload a document to the form, click "Upload New Document". A pop-up window will appear allowing the user to select the file to upload. To remove an uploaded document, click the red cross icon

- 4. Enter a Proposed Date for the Deregistration of the Facility. The date will automatically default to 2 calendar days from the current date. The user can select a date from the calendar or enter a date manually in the format dd/mm/yyyy.
- 5. Complete the Declaration section. The user must tick the box.
- 6. When the application form has been completed, click Submit to provide the information to AEMO for review. If the user decides not to submit the form, click Back.
- 7. After clicking Submit, a pop-up window will be displayed asking the user to confirm they wish to "Submit information for review". After clicking Ok, the user will be directed to the Pending Approval window where the application form will be logged.

#### Figure 40 Facility Deregistration Application Form

| Facility Deregistration                                                                                      |                     |               |
|----------------------------------------------------------------------------------------------------|---------------------|---------------|
| Facility Deregistration Information                                                                          |                     |               |
| Please note that there is no application fee payable for a Facility Deregistration Application (MR 2.33.4.a) |                     |               |
| Facility Name (MR 2.33.4.b) *                                                                                | Select 🗸            |               |
| Facility Class (MR 2.33.4.b)                                                                                 |                     |               |
| Information regarding the reasons for Deregistration (Decommissioning) (MR 2.33.4.c.i) $^{\star}$            | Upload New Document |               |
| Information regarding the reasons for Deregistration (Moth Balling) (MR 2.33.4.c.ii) $^{\star}$              | Upload New Document |               |
| Proposed Date for Deregistration (MR 2.33.4.d) *                                                             | 12/05/2023          |               |
| Additional Information to support the Deregistration Application (MR 2.33.4.e)                               | Upload New Document |               |
| Declaration                                                                                                  |                     |               |
| Completed WEM Facility Deregistration Declaration Form *                                                     | Upload New Document |               |
| I hereby declare that the information provided in this Application Form is accurate (MR 2.33.4.f) $st$       |                     |               |
|                                                                                                    | 🌄 Submit            | <b>D</b> Back |

#### 6.4.3 Facility Transfer Intention Application Form

It is the responsibility of the Rule Participant receiving the Facility to initiate the transfer process and submit the necessary information in WEMS MPI.

The steps to submit a Facility Transfer Intention Application Form are (see Figure 41):

- 1. Click on Facility Transfer Intention in the Application Forms section.
- 2. Select the Participant the Facility is being transferred from.
- 3. Select the name of the Facility to be transferred.
- 4. Enter a proposed Change Request Effective Date. This is the date from which the Facility Transfer will be made effective in WEMS if it is approved by AEMO. The date will automatically default to 1 calendar day from the current date. The user can select a date from the calendar or enter a date manually in the format dd/mm/yyyy.
- 5. When the application form has been completed, click Submit to provide the information to AEMO for review. If the user decides not to submit the application form, click Back.
- After clicking Submit, a pop-up window will be displayed asking the user to confirm they wish to "Submit the information for review". After clicking Ok, the user will be directed to the Pending Approval window where the application form will be logged.

Once the Facility Transfer Intention becomes effective, the Participant receiving the Facility will be able to view the Facility in WEMS MPI.

| acility Transfer Intention Information                                                 |            |
|----------------------------------------------------------------------------------------|------------|
| ser Lodging Application (MR 2.33.5.b)                                                  |            |
| ule Participant Identity (MR 2.33.5.b)                                                 |            |
| ule Participant that Currently holds the Transferring Facility (MR 2.33.5.e.ii) $^{*}$ | Select     |
| acility Name (MR 2.33.5.e.i) *                                                         | Select 🗸   |
| hange Request Effective Date *                                                         | 27/05/2023 |
|                                                                                        |            |

#### Figure 41 Facility Transfer Intention Application Form

#### 6.4.4 Facility Transfer Application Form

The Registration system will automatically populate the respective fields of the form with the current effective Facility General Information and Facility Standing Data. It is therefore important to have up to date information before submitting the form.

The steps to submit a Facility Transfer Application Form are (see Figure 42):

- 1. Click on Facility Transfer in the Application Forms section.
- 2. Complete all fields on the form; mandatory fields are marked with an asterisk (\*).
- 3. To upload a document to the form, click "Upload New Document". A pop-up window will appear allowing the user to select the file to upload. To remove an uploaded document, click the red cross icon.
- 4. When the application form has been completed, click Submit to provide the information to AEMO for review. If the user decides not to submit the application form, click Back.
- 5. After clicking Submit, a pop-up window will be displayed asking the user to confirm they wish to "Submit the information for review". After clicking Ok, the user will be directed to the Pending Approval window, where the application form will be logged.

#### Figure 42 Facility Transfer Application Form

| Facility Transfer                                                                                                    |                      |          |      |
|----------------------------------------------------------------------------------------------------|----------------------|----------|------|
| Facility Transfer                                                                                                    |                      |          |      |
| User Lodging Application (MR 2.33.5.b)                                                                                     |                      |          |      |
| Rule Participant Identity (MR 2.33.5.b)                                                                                    |                      |          |      |
| Facility Name (MR 2.33.5.e.i) *                                                                                            | ~                    |          |      |
| Facility Transfer Information                                                                                              |                      |          |      |
| Evidence that the Rule Participant specified in MR 2.33.5.e.ii consents to the transfer (MR 2.33.5.d) *                    | Dupload New Document |          |      |
| Evidence that any required Arrangement for Access is in place (MR 2.33.5.e.iv) *                                           | Dupload New Document |          |      |
| Details of Operational Control of the facility (MR 2.33.5.e.v) *                                                           | Dupload New Document |          |      |
| Proposed Date of Transfer (MR 2.33.5.e.iii) *                                                                              | 10/05/2023           |          |      |
| Additional Information                                                                                                    |                      |          |      |
| Evidence that the party making the application has assumed the RC Obligations associated with the facility (MR 2.33.5.f) * | Dupload New Document |          |      |
| Additional Information required by AEMO to support the Facility Transfer Application (MR 2.33.5.g) *                       | Dupload New Document |          |      |
| Declaration                                                                                                    |                      |          |      |
| I have provided AEMO with the relevant non-refundable Application Fee (MR 2.33.5.a) *                                      |                      |          |      |
| I hereby declare that the information submitted as part of this Facility Transfer Application is accurate (MR 2.33.5.h) *  |                      |          |      |
|                                                                                                    |                      | 🛃 Submit | Back |

#### 6.4.5 DSP NDL Association Application Form

The steps to associate a Non-Dispatchable Load (NDL) to a Demand Side Programme (DSP) are:

- 1. Click on DSP NDL Association in the Application Forms section (see Figure 43).
- 2. Complete all fields on the form; mandatory fields are marked with an asterisk (\*). The application form allows the user to select the DSP they wish to associate the load to, as well as enter the details associated with the load itself.
- 3. WEMS allows bulk association/disassociation with the use of CSVs. Table 1 provides details of the file format. Sample bulk NDL association/disassociation file format:

8001000863,18/2/2014,FROM\_FACILITY\_1,TO\_FACILITY\_1

8001000333,18/2/2014,FROM\_FACILITY\_2,TO\_FACILITY\_2

8001000637,18/2/2014,FROM\_FACILITY\_3,TO\_FACILITY\_3

- 4. When the application form has been completed, click Submit to provide the information to AEMO for review. If the user decides not to submit the application form, click Back.
- 5. After clicking Submit, a pop-up window will be displayed asking the user to confirm they wish to "Submit the information for review". After clicking Ok, the user will be directed to the Pending Approval window, where the application form will be logged.

#### Figure 43 DSP NDL Association Application Form

| DSP NDL Association Information                                                                                                    |                                                                  |   |
|----------------------------------------------------------------------------------------------------|------------------------------------------------------------------|---|
| Proposed Effective Date *                                                                                                    | 09/05/2023                                                       |   |
|                                                                                                    | Select an existing NMI, enter a new one or perform a bulk upload |   |
| connection point of the Load (NMI Number) *                                                                                                    | select V or enter a new NMI or Choose File No file chosen        |   |
| he single Transmission Node Identifier for the Load (TNI Code) *                                                                                                    |                                                                  |   |
| uture Association with DSP *                                                                                                    | select 👻                                                         |   |
| vidence that the applicant has entered into a contract with the person who owns, operates or controls the Load to provide<br>urtailment on request by the applicant *                                     | Upload New Document                                              |   |
| xpected minimum consumption of the Load (MW) *                                                                                                    |                                                                  |   |
| iontract start date *                                                                                                    |                                                                  |   |
| iontract end date *                                                                                                    |                                                                  |   |
| Where the Load has a generation system behind its associated meter, a single line diagram for the Load, including the<br>ocations of transformers, switches, operational and settlement meters (optional) | Upload New Document                                              |   |
| contracted Curtailability of this Load (MW) (optional)                                                                                                    |                                                                  |   |
| IDL Association Supporting Evidence Comment (optional)                                                                                                    |                                                                  |   |
|                                                                                                    | You have 1000 characters left.                                   |   |
| dditional Supporting Evidence (optional)                                                                                                    | Upload New Document                                              |   |
|                                                                                                    |                                                                  | - |

#### Table 2 File format for bulk NDL association/disassociation

| Column | Column Description                                                                                                    |
|--------|----------------------------------------------------------------------------------------------------|
| 1      | NMI being reassociated                                                                                                    |
| 2      | Effective date of the proposed association. The disassociation effective date will be the calendar day prior to this date |
| 3      | Facility name which the NMI is currently associated with                                                                  |
| 4      | Facility name which the NMI will be associated to from the effective date                                                 |

#### 6.4.6 DSP NDL Contract Termination Application Form

The steps to disassociate the association period a Non-Dispatchable Load (NDL) has with a Demand Side Programme (DSP) are:

- 1. Click on DSP NDL Contract Termination in the Application Forms section (see Figure 44).
- 2. Select the relevant DSP Name from the drop-down menu.
- 3. A radio button will appear under the Reduction/Disassociate column for each NDL associated. Select the radio button to highlight the load to reduce/disassociate. The NDL Association Period Reduction Information table will be populated.
- 4. Enter a date for the Association End Date. The user can select a date from the calendar or enter a date manually in the format dd/mm/yyyy.
- 5. When the application form has been completed, click Submit to provide the information to AEMO for review. If the user decides not to submit the application form, click Back.

6. After clicking Submit, a pop-up window will be displayed asking the user to confirm they wish to "Submit the information for review". After clicking Ok, the user will be directed to the Pending Approval window, where the application form will be logged.

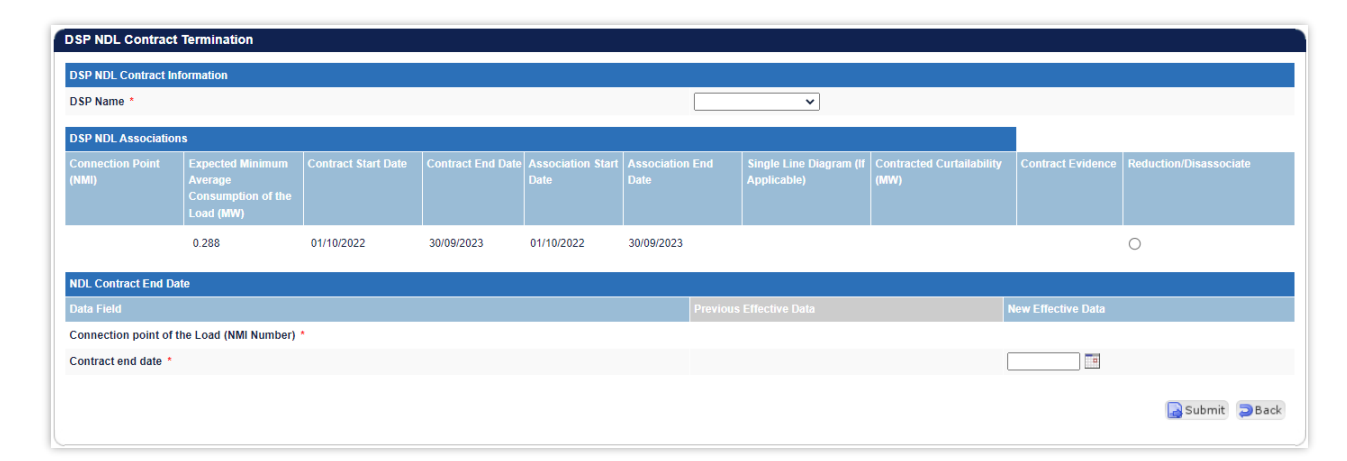

#### Figure 44 DSP NDL Contract Termination Application Form

# 7 Email Subscriptions

To access the Email Subscriptions, select **Registration > Reports/Tools** (see Figure 45).

This section allows the user to manage which WEMS users are sent email notifications and updates of their registration applications and change requests.

The steps to change the Email Subscription settings are:

- 1. Click the Edit button.
- 2. Select the registered WEMS users to receive notifications on the form by ticking or un-ticking the box under "Send Notifications".
- When the selections have been made, click Submit. If the user decides not to submit the changes, click Back.
- 4. After clicking Submit, a pop-up screen will appear and click OK, and the user will be directed to the Pending Window, where the Change Request will be logged.

#### Figure 45 Email Subscriptions

| App  | lications / Change Requests                 |
|------|---------------------------------------------|
|      | Pending                                     |
|      | History                                     |
| Part | icipant Registration                        |
|      | Participant Information (View / Edit)       |
|      | Market Customer Standing Data (View / Edit) |
| +    | Application Forms                           |
|      |                                             |
| Fac  | ility Registration                          |
|      | Facility Summary Table                      |
|      | Facility Details (View / Edit)              |
|      | DSP Summary Report                          |
| +    | Application Forms                           |
|      |                                             |
| Rep  | orts / Tools                                |
|      | Email Subscriptions                         |

#### Figure 46 Email Subscriptions display

| Email Subscriptions for Notifications          |                    |  |
|------------------------------------------------|--------------------|--|
| Default Subscribers for Email Notifications    |                    |  |
| Recipient                                      | Send Notifications |  |
| Change Request Initiator                       | $\checkmark$       |  |
| Main Contact User                              |                    |  |
| Additional Subscribers for Email Notifications |                    |  |
| Recipient                                      | Send Notifications |  |
| TESTER                                         |                    |  |
|                                                | Submit Dack        |  |

# Glossary

| Term              | Definition                                                                                                    |
|-------------------|----------------------------------------------------------------------------------------------------|
| AEMO              | Australian Electricity Market Operator                                                                                                    |
| LFAS              | Load Following Ancillary Services                                                                                                    |
| MPA               | Market Participant Administrator                                                                                                    |
| MPI               | Market Participant Interface                                                                                                    |
| NDL               | Non-Dispatchable Load                                                                                                    |
| NMI               | National Meter Identifier                                                                                                    |
| Participant       | In the context of this document, Participant is used in general terms to mean any registered Rule Participant, unless otherwise specified |
| RSA SecurID Token | Third party security token for performing two-factor authentication for a user to a network source                                        |
| WEM               | Wholesale Electricity Market                                                                                                    |
| WEM Rules         | Wholesale Electricity Market Rules                                                                                                    |
| WEMS              | Wholesale Electricity Market Systems                                                                                                    |